# Mikrowechselrichter APP-Benutzerhandbuch

Northern Electric Power Co,. GmbH.

Datum: 02/2024 Revision: V3.0

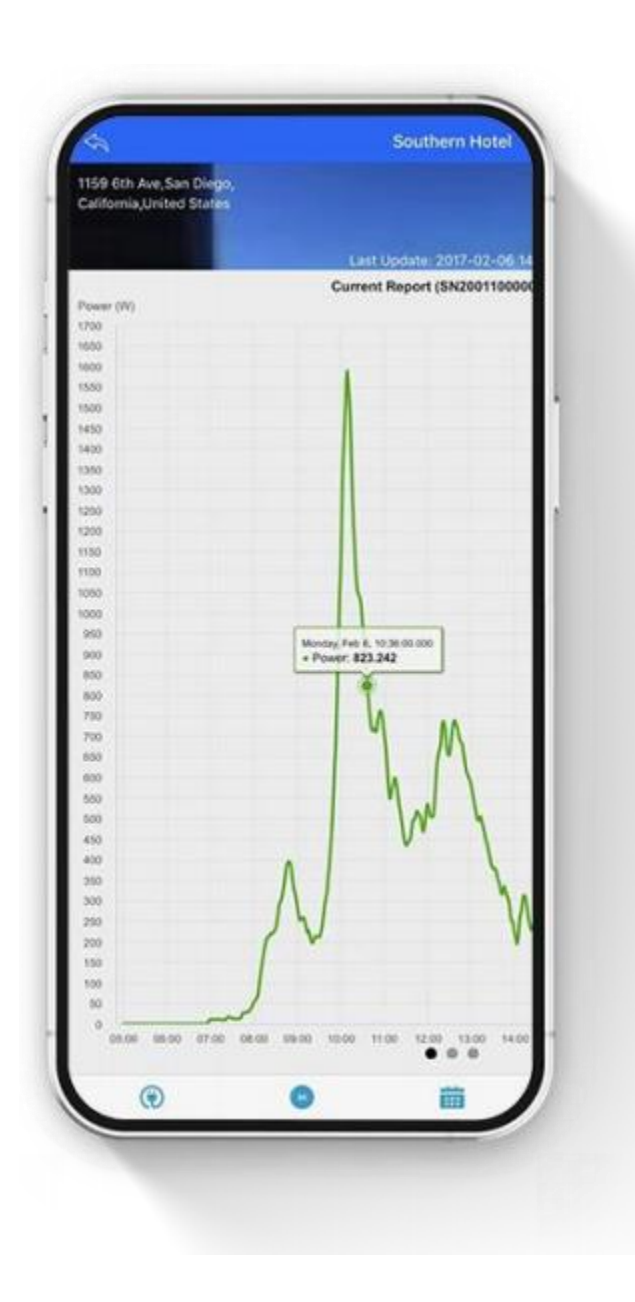

Inhalt

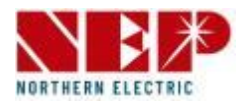

### 1. Kontoanmeldung und Registrierung

- 1. Anmelden (P3)
- 2. Registrierung (P4)
- 3. Passwort zurücksetzen (P5)

### 2. Erstellen Sie eine Website

- 1. Geben Sie die Standortinformationen ein (P6)
- 2. Gerät hinzufügen (P8-25)
  - 1) Gateway-Gerät (P8-11)
  - 2) WiFi-Gerät (P12-25)
    - \* WLAN-Konfiguration (P21-24)

### 3. Benutzeroberfläche

- **1. Website** (P27-28)
- 2. Schnellwerkzeug (P29-41)
- 3. Einstellung (P42-49)
  - \* Parametereinstellung (P44-49)

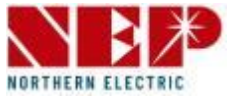

- Klicken Sie auf 1, um das E-Mail-Konto des Benutzers einzugeben
- Klicken Sie auf 2, um das Anmeldekennwort einzugeben
- Klicken Sie auf 3, um die eingegebenen Logindaten zu speichern

(ist diese Checkbox ausgewählt, werden das Konto und das Passwort nach dem erfolgreichen Login lokal gespeichert, sodass sie bei der nächsten Anmeldung nicht erneut eingegeben werden müssen.)

- Klicken Sie auf 4, um sich anzumelden
- Klicken Sie auf 5 falls Sie das Passwort vergessen haben und zurücksetzen möchten.
- Klicken Sie auf 6, um zur Registrierungsseite für ein neues Konto zu gelangen.

| 16:46                                | \$ \$ ## \$ \$            |
|--------------------------------------|---------------------------|
|                                      |                           |
| NORTHERN ELECTRIC                    |                           |
| Anmelaen<br>Sicheres Einloggen in II | hr Konto                  |
|                                      |                           |
| E-Mail-Adresse                       | • •                       |
| 🔒 Bitte geben Sie                    | e Ihr Passwort ein 2      |
| O Erinnern Sie sich an               | mich 3                    |
| A                                    | nmelden 4                 |
| Passwo                               | rt zurücksetzen           |
|                                      | 6                         |
|                                      |                           |
|                                      |                           |
|                                      |                           |
|                                      | 6                         |
| Ein Konto erstell                    | len Registrieren Sie sich |
|                                      |                           |

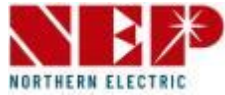

- Klicken Sie auf 1, um Ihren Namen einzugeben
- Klicken Sie auf 2, um Ihre E-Mail-Adresse einzugeben. Diese dient als Benutzername beim Login.
- Klicken Sie auf 3, um das Anmeldekennwort festzulegen.
- Klicken Sie auf 4, um eine Telefonnummer anzugeben (optional).
- Klicken Sie auf 5, um Ihr Land und Ihre Region auszuwählen
- Klicken Sie auf 6, um den neuen Benutzer anzulegen und zu registrieren
- Durch Klick auf 7 kommen Sie zurück zur Anmeldeseite

| <ul> <li>Vollständiger Name</li> <li>Vollständiger Name</li> <li>E-Mail-Adresse</li> <li>Bitte geben Sie Ihr Passwort ein</li> <li>Kontaktnummer</li> <li>Land/Region</li> </ul> | n ł | Konto erstellen                     |
|----------------------------------------------------------------------------------------------------|-----|-------------------------------------|
| <ul> <li>Vollständiger Name</li> <li>E-Mail-Adresse</li> <li>Bitte geben Sie Ihr Passwort ein</li> <li>Kontaktnummer</li> <li>Land/Region</li> </ul>                             | ere | s Erstellen Ihres Kontos            |
| <ul> <li>E-Mail-Adresse</li> <li>Bitte geben Sie Ihr Passwort ein</li> <li>Kontaktnummer</li> <li>Land/Region</li> </ul>                                                         | 2   | Vollständiger Name                  |
| <ul> <li>Bitte geben Sie Ihr Passwort ein 3</li> <li>Kontaktnummer 4</li> <li>Land/Region 5</li> </ul>                                                                           | 7   | E-Mail-Adresse                      |
| Kontaktnummer                                                                                                    | 9   | Bitte geben Sie Ihr Passwort ein 3  |
| S Land/Region 5                                                                                                    | _   | Kontaktnummer 4                     |
| Kento ovetallan                                                                                                    | 3   | Land/Region 5                       |
| Konto erstellen 6                                                                                                    |     | Konto erstellen 👩                   |
| Ich habe bereits ein Konto Anmelden                                                                                                    |     | Ich habe bereits ein Konto Anmelden |

# Kontoanmeldung und -registrierung – Passwort zurücksetzen

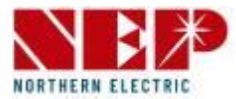

• Klicken Sie auf 1, um Ihre E-Mail-Adresse einzugeben, mit der sie sich registriert haben, um Ihr Passwort zurückzusetzen.

• Klicken Sie auf 2, geben Sie Ihre E-Mail-Adresse zur Prüfung auf versehentliche Fehleingaben erneut ein.

(Stellen Sie sicher, dass beide E-Mail-Adress-Eingaben identisch sind.)

- Klicken Sie auf 3, um eine E-Mail an die eingegebene E-Mail-Adresse zu erhalten.
   Sie enthält einen Link zur Neuvergabe des Passworts.
- Durch Klick auf 7 kommen Sie zurück zur Anmeldeseite

| Rufe<br>Sichere | n Sie Ihr Konto ab<br>s Abrufen Ihres Kontos |
|-----------------|----------------------------------------------|
|                 | E-Mail-Adresse 1                             |
|                 | E-Mail bestätigen <sub>2</sub>               |
|                 |                                              |
|                 |                                              |
|                 | Senden Sie 3                                 |
|                 | Ich habe bereits ein Konto Anmelden          |

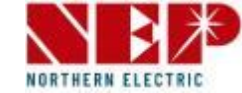

#### Die App unterstützt die Verwaltung mehrerer Installationsstandorte (Sites).

- Klicken Sie auf 1, um Bild des Installationsstandorts auszuwählen (optional).
- Klicken Sie auf 2, um die E-Mail-Adresse des Installateurs/Endbenutzers einzugeben (erforderlich).

- Wenn es sich bei der aktuellen Erstelleridentität um einen Installateur handelt, geben Sie die E-Mail-Adresse des Endbenutzers ein.

- Wenn es sich bei der aktuellen Erstelleridentität um einen Endbenutzer handelt, geben Sie die E-Mail-Adresse des Installateurs ein.

- Klicken Sie auf 3, um den Namen des Installationsstandorts einzugeben (erforderlich).
- Klicken Sie auf 4, um das Land und die Region auszuwählen (erforderlich).
- Klicken Sie auf 5, um die Stadt einzugeben (erforderlich).
- Klicken Sie auf 6, um die Straße einzugeben (optional).
- Klicken Sie auf 7, um die Uhrzeit auszuwählen Zone (erforderlich).
- Klicken Sie auf 8, um die Währung auszuwählen (erforderlich).
- Klicken Sie auf 9, um die Temperatureinheit auszuwählen (optional).
- Klicken Sie auf 10, um eine Provision auszuwählen.

• Klicken Sie auf 11, um einer weiteren E-Mail-Adresse Zugang zu den Daten des Installationsstandorts freizugeben (optional).

Der Benutzer mit dieser E-Mail-Adresse kann diese Website auch sehen (nur Ansichtsberechtigung).

• Klicken Sie auf 12, um die Erstellung des Installationsstandorts abzuschließen.

| ÷          | PV-Anlage hinzufügen |               |           |  |  |
|------------|----------------------|---------------|-----------|--|--|
| Plant Foto | os                   |               |           |  |  |
| +          | 0                    |               |           |  |  |
| Grundleg   | ende Einstellu       | ngen          |           |  |  |
| Plant N    | Name* 3              |               |           |  |  |
| Installe   | er's Acct* 🛛 🙎       |               |           |  |  |
| Stando     | ort* 4               | United States | Alabama 💿 |  |  |
| Stadt*     | 6                    |               |           |  |  |
| Straße     | 6                    |               |           |  |  |
| Zeitzor    | nen* 7               |               | >         |  |  |
| Währu      | ng* 8                |               | >         |  |  |
| Einheit    | t Temperatur         | 9             | Celsius > |  |  |
| commi      | ission               | 10 🛇 YE       | es 🥑 NO   |  |  |
| Teilen m   | nit (fakultativ) 🧯   | example@ex    | ample.com |  |  |
| Weiter     | 12                   |               | +         |  |  |
|            |                      |               |           |  |  |

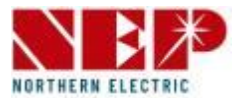

#### Gateway-Gerät (Details zu P8-11)

- Klicken Sie auf 1/2, um den Gerätetyp zu wechseln, der hinzugefügt werden muss. Der ausgewählte Stil ist 1.
- Klicken Sie auf 3/4, um auszuwählen, ob sie die Seriennummer manuell oder über einen Barcode eingeben möchten.
- Klicken Sie auf 3, um die Seriennummer manuell einzugeben.
- Klicken Sie auf 4, um den Barcode zu scannen und die Seriennummer zu importieren.
- Klicken Sie auf 5, um die aktuelle Seriennummer zu löschen.
- Klicken Sie auf 6, um die aktuelle Seriennummer zu ändern.
- Im Textfeld 7 wird die über 3/4 eingegebene Seriennummer angezeigt.
- Klicken Sie auf 8, um die eingegebenen Daten zu übermitteln.

|    | Zur Anlage hinzufügen                                                       |
|----|-----------------------------------------------------------------------------|
|    | hhbtest                                                                     |
| er | Gerätetyp                                                                   |
|    | 1 Gateway WIFI 2                                                            |
|    | Methode zum Hinzufügen                                                      |
|    | 3 Manuell Barcode 4                                                         |
|    | Seriennummer                                                                |
| -  | <ul> <li>              € 2149888888888888888888888888888888888888</li></ul> |
|    |                                                                             |
|    | 8 Submit                                                                    |
|    | 8 Submit                                                                    |

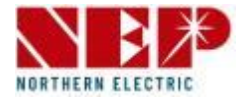

#### Gateway-Gerät (Anleitung für P7) Zur Anlage hinzufügen Zur Anlage hinzufügen hhbtest hhbtest • Klicken Sie auf 3, um die Seriennummer manuell Gerätetyp WIFI 2 einzugeben. WIFI Methode zum Hinzufügen - Es erscheint ein Popup-Fenster. 3 Manuell Barcode 🙆 Methode zum Hinzufügen - Geben Sie die 14-stellige SN ein. Seriennummer Seriennummer 6 2149888888888888 P Gateway Bitte geben Sie die 14-stellige SN-Nı 1 OK stornieren 8

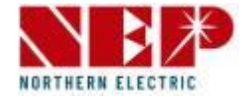

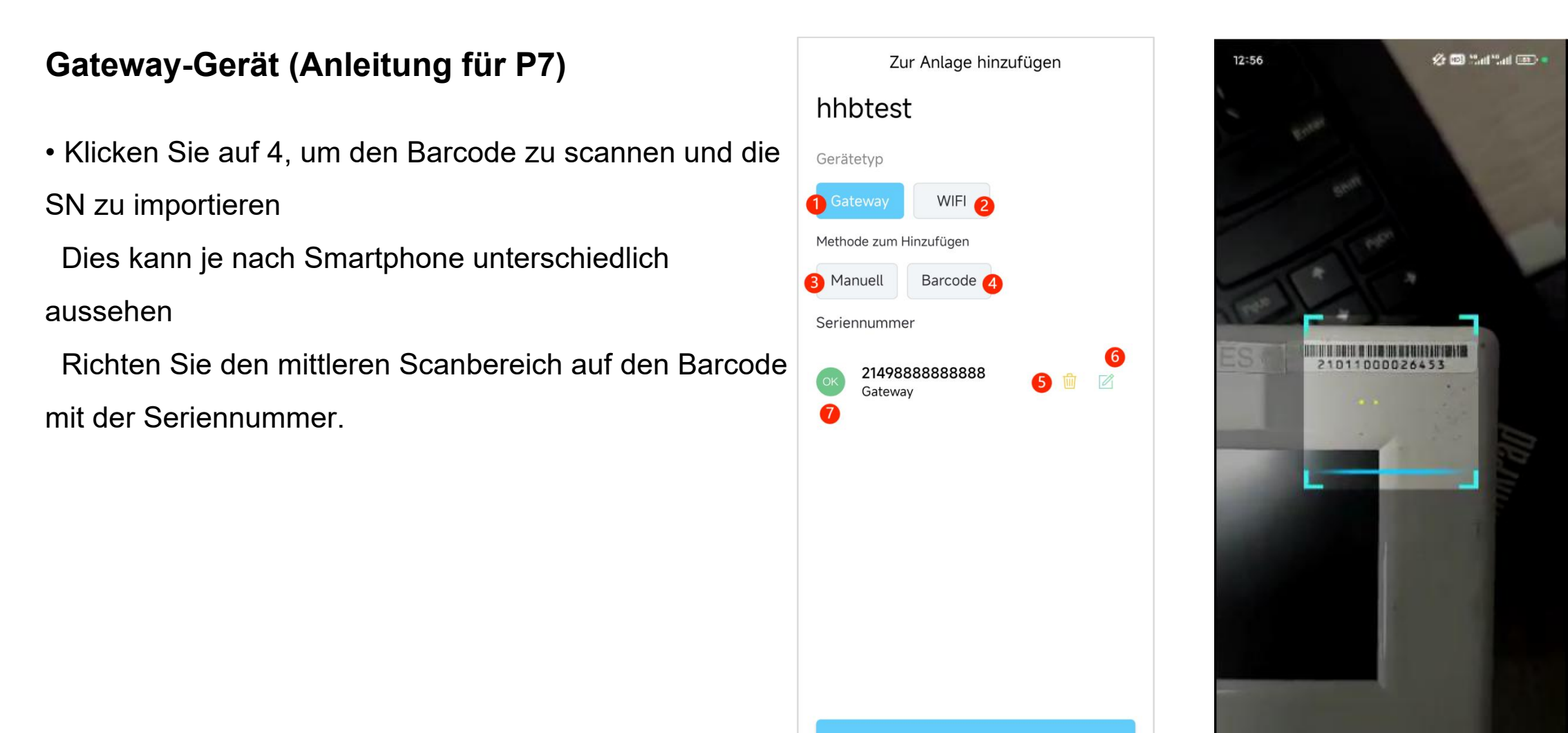

8

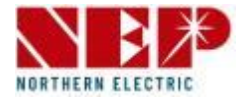

#### Zur Anlage hinzufügen Gateway-Gerät (Anleitung für P7) Zur Anlage hinzufügen hhbtest hhbtest • Klicken Sie auf 5, um die aktuelle Seriennummer Gerätetyp WIFI WIFI 2 zurückzusetzen Methode zum Hinzufügen Bestätigen Sie die Löschung der Seriennummer mit Wenn die SN entfernt werden soll? 3 Manuell Barcode 🙆 214988888888888 ,YES' Seriennummer NO YES 6 214988888888888 P Gateway Gateway 1

8

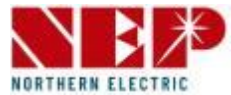

### Gateway-Gerät (Anleitung für P7)

Im Bereich 7 wird die über 3/4 eingegebene Seriennummer angezeigt.
 Hinweis: Die Überprüfung der Seriennummer kann 3 Resultate erzielen:

-,OK' bedeutet, die Seriennummer ist korrekt und wird Ihrem Installationsstandort zugeordnet.

-,Existiert' bedeutet, dass die Seriennummer bereits an einen anderen Installationsstandort gebunden ist.

-,Error' signalisiert die Eingabe einer fehlerhaften Seriennummer.

| Zur Anlage hinzufügen                               |  |  |  |  |
|-----------------------------------------------------|--|--|--|--|
| hhbtest                                             |  |  |  |  |
| Gerätetyp                                           |  |  |  |  |
| 1 Gateway WIFI 2                                    |  |  |  |  |
| Methode zum Hinzufügen                              |  |  |  |  |
| 3 Manuell Barcode 4                                 |  |  |  |  |
| Seriennummer                                        |  |  |  |  |
| <sup>2149888888888888888888888888888888888888</sup> |  |  |  |  |
| 8 Submit                                            |  |  |  |  |
|                                                     |  |  |  |  |

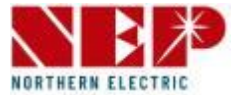

#### WiFi-Gerät (Details auf P13-25)

- Klicken Sie auf 2, um den Gerätetyp auf WIFI zu wechseln.
- Klicken Sie auf 3/4/5, um auszuwählen, wie die Seriennummer eingegeben werden soll:
- Klicken Sie auf 3, um die Seriennummer manuell einzugeben.
- Klicken Sie auf 4, um den Barcode zu scannen und die Seriennummer zu importieren.
- Klicken Sie auf 5, um Geräte in der Nähe automatisch zu scannen. Sie müssen sicherstellen, dass WLAN aktiviert und auf dem aktuellen Telefon eingeschaltet ist (iOS verfügt nicht über diese Funktion).
- Klicken Sie auf das Symbol 6, um Hilfe zu erhalten, wie Sie Ihr das Gerät in den WLAN-Konfigurationsmodus versetzen.
- Im Bereich 7 wird die über 3/4 eingegebene Seriennummer angezeigt.
- Klicken Sie auf 8, um die aktuelle Seriennummer zu löschen.
- Klicken Sie auf 9, um die aktuelle Seriennummer zu ändern. (Gescannte Seriennummern können nicht geändert werden).
- Klicken Sie auf 10, um das Netzwerk auszuwählen, dass von dem Gerät genutzt werden soll.
- Klicken Sie auf 11, um die eingegebenen Daten zu übermitteln.

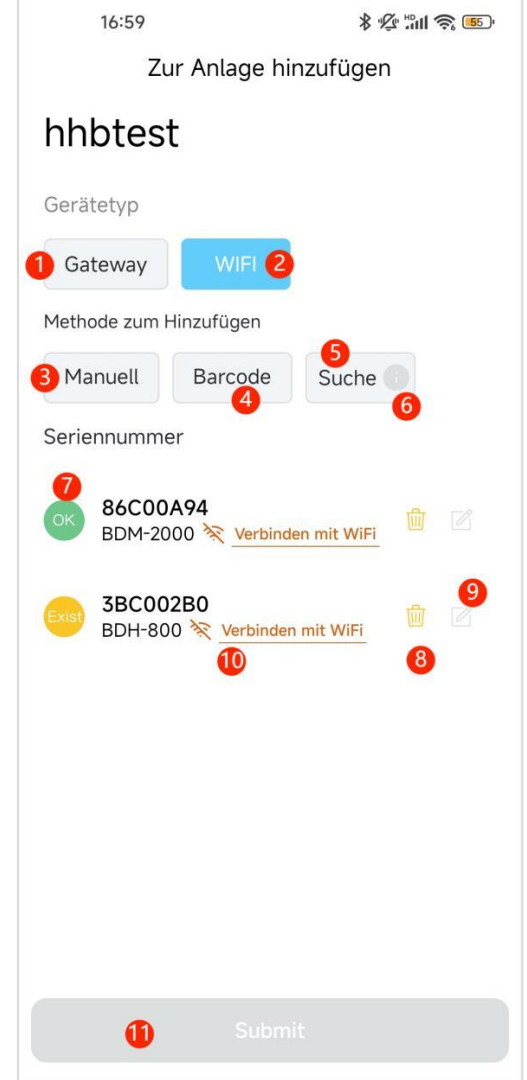

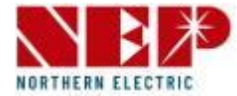

### WiFi-Gerät (Anleitung für P12)

- Klicken Sie auf 3, um die Seriennummer manuell einzugeben
- Es erscheint ein Popup-Fenster. Geben Sie die 8stellige SN ein.
- Das Bild rechts zeigt den Hinweis auf eine fehlerhafte Seriennummer.

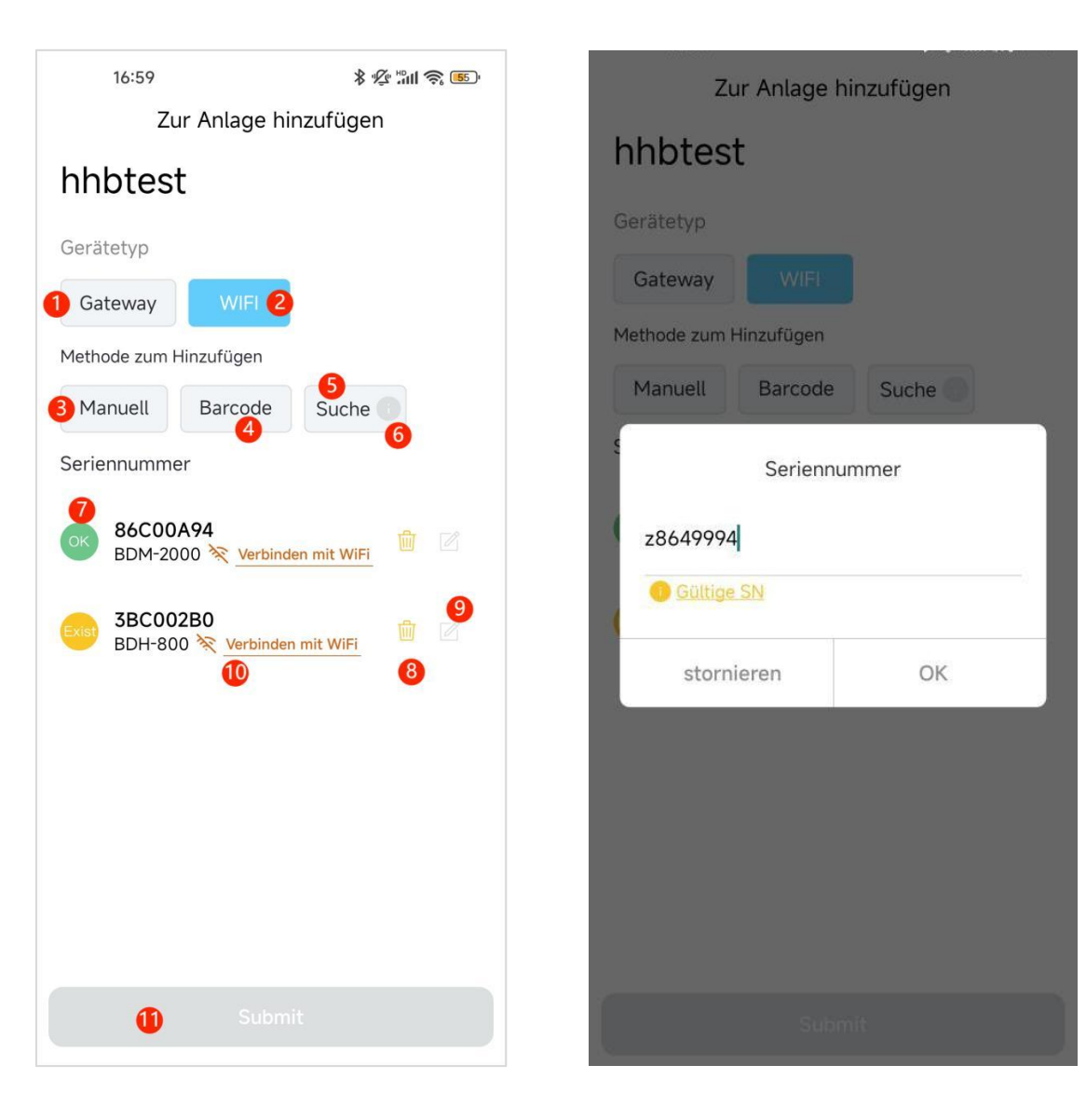

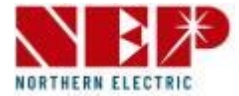

### WiFi-Gerät (Anleitung für P12)

- Klicken Sie auf 4, um den Barcode zu scannen und die SN zu importieren
- Dies kann je nach Smartphone unterschiedlich

aussehen

Richten Sie den Scanbereich auf den Barcode mit der Seriennummer.

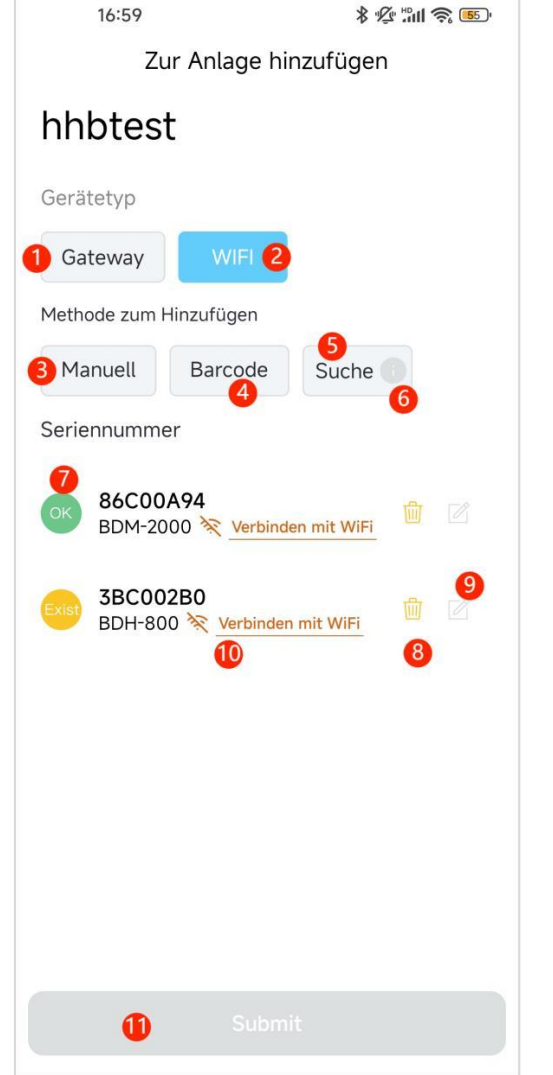

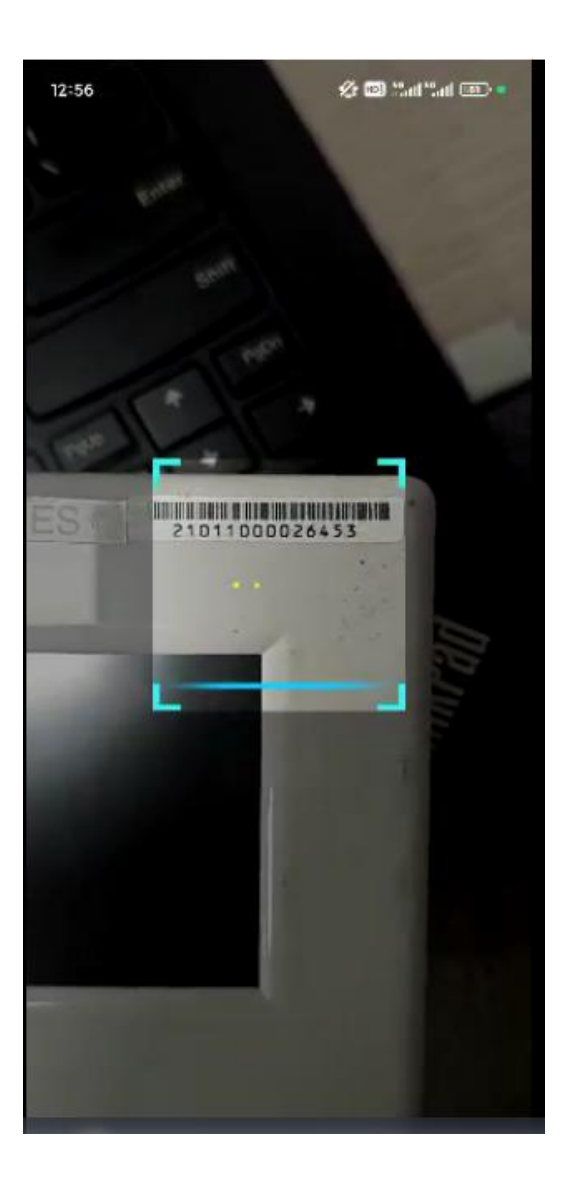

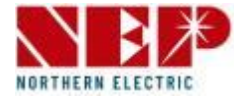

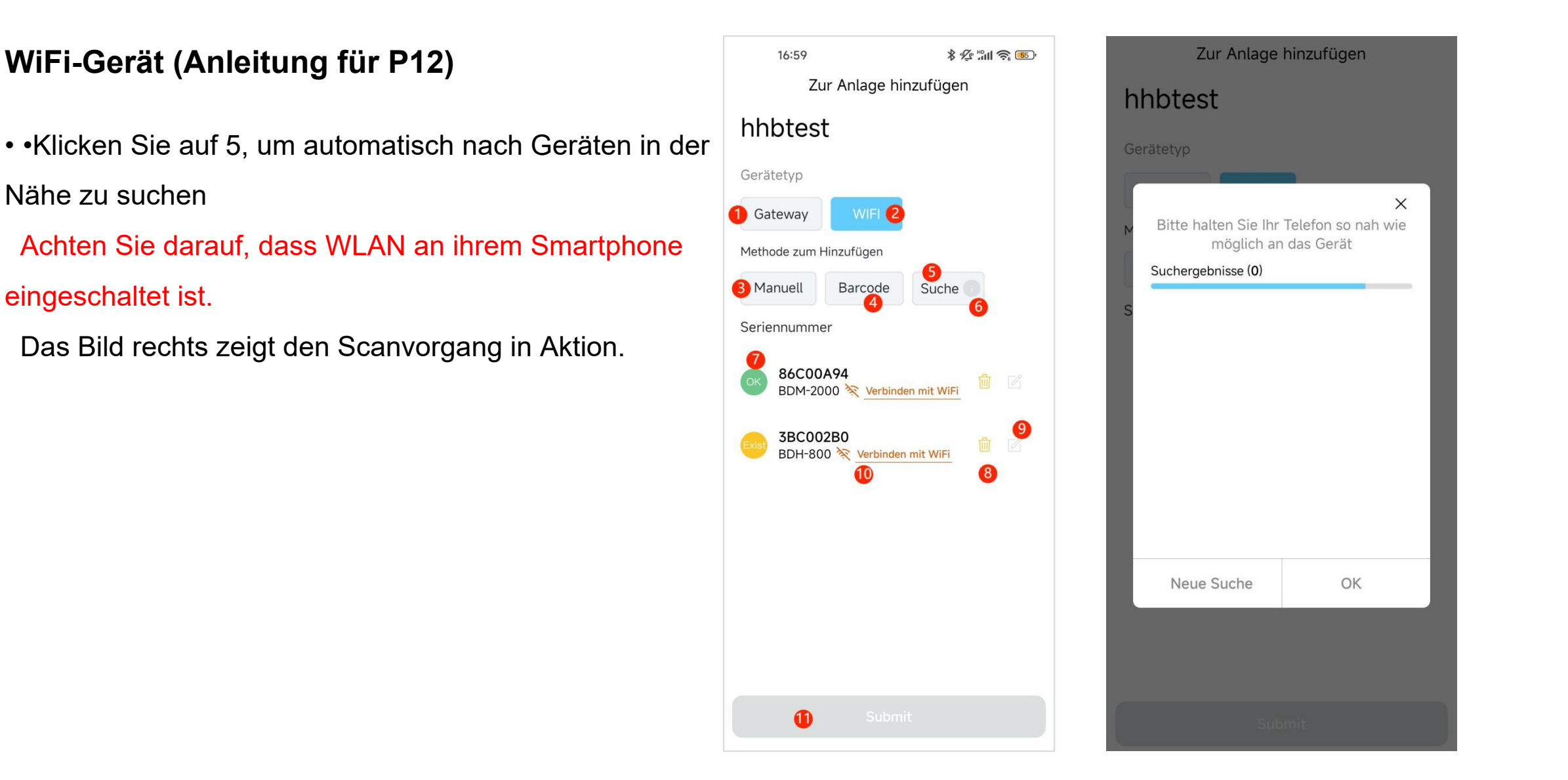

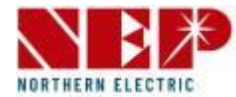

4 X

1

#### WLAN-Gerät (Fortsetzung von der vorherigen Seite)

- Automatisch nach Geräten in der Nähe suchen Das Bild zeigt die Scan-Ergebnisseite
- Klicken Sie auf 1, um die passende Seriennummer auszuwählen.
- Klicken Sie auf 2, um die ausgewählte Seriennummer der Liste hinzuzufügen.
  - Das Popup-Fenster schließt sich automatisch.
- Klicken Sie auf 3, um die Suche erneut zu starten.
- Klicken Sie auf 4, um die Seite zu schließen

| 16:59        | \$ 1 <u>6</u> 111 - 10 |              | Zur Anla                                                                                             | ge hinzufügen                                                   |
|--------------|------------------------|--------------|----------------------------------------------------------------------------------------------------|-----------------------------------------------------------------|
| Zur Anlage h | inzufügen              | h<br>Gr<br>M | hbtest<br>erätetyp<br>Bitte halten Sie<br>möglich<br>Suchergebnisse (2<br>86C00A94 BE<br>3BC002B0 BE | Ihr Telefon so na<br>h an das Gerät<br>)<br>DM-2000 1<br>DH-800 |
|              |                        |              | Neue Suche                                                                                           | 3 ок                                                            |
| 11 Subr      |                        |              |                                                                                                    | Submit                                                          |

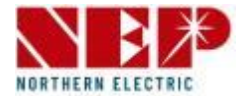

### WiFi-Gerät (Anleitung für P12)

 Über einen Klick auf das kleine Symbol neben 6 erhalten Sie einen Hinweis,

wie Sie Ihr Gerät in den WLAN-Konfigurationszustand versetzen.

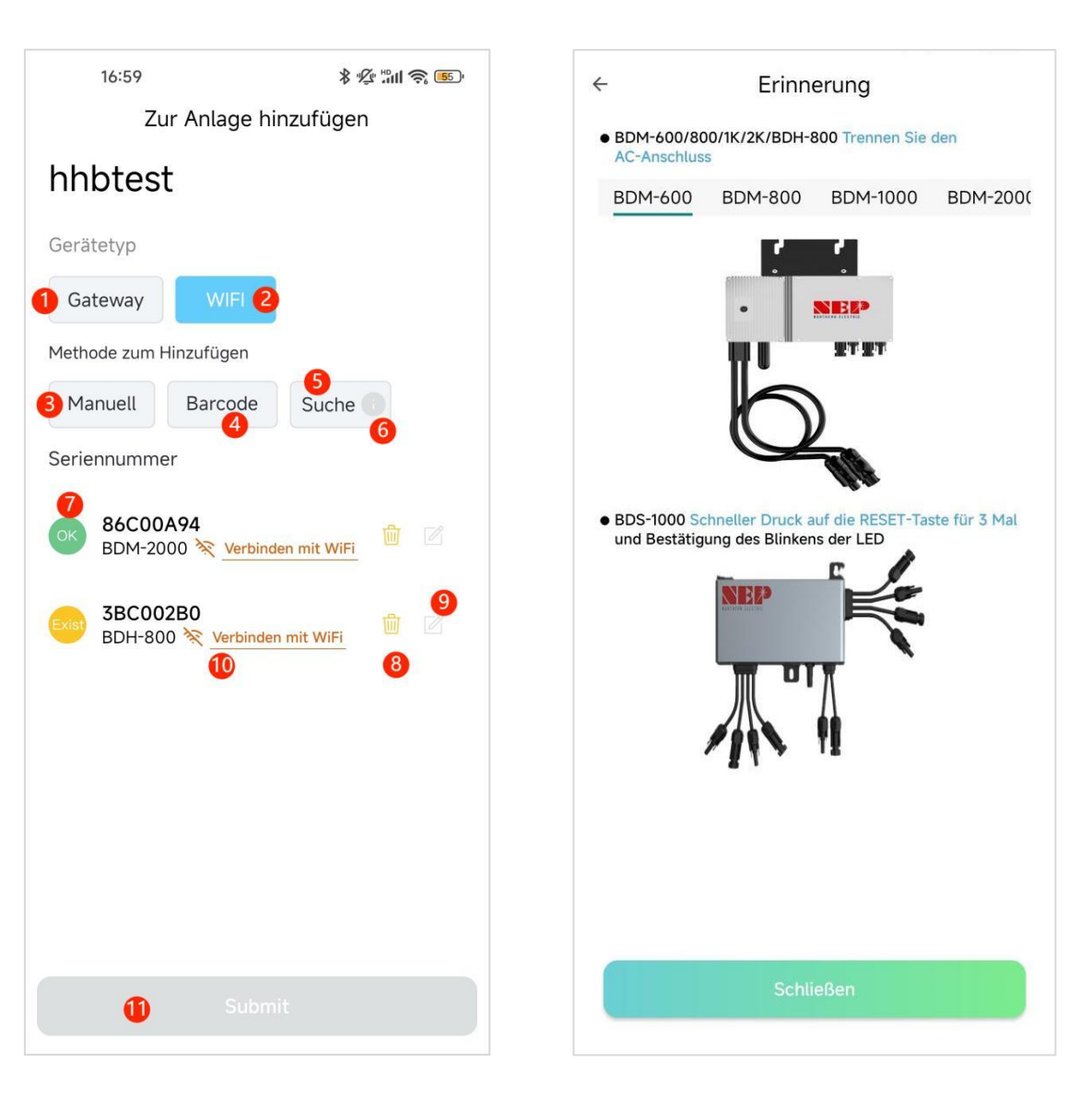

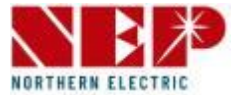

### WiFi-Gerät (Anleitung für P12)

• Im rot markierten Bereich 7 wird die über 3/4 eingegebene Seriennummer angezeigt. Hinweis: Die Überprüfung der Seriennummer kann 3 Resultate erzielen:

-,OK' bedeutet, die Seriennummer ist korrekt und wird Ihrem Installationsstandort zugeordnet.

- -,Existiert' bedeutet, dass die Seriennummer bereits an einen anderen Installationsstandort gebunden ist.
- -,Error' signalisiert die Eingabe einer fehlerhaften Seriennummer.

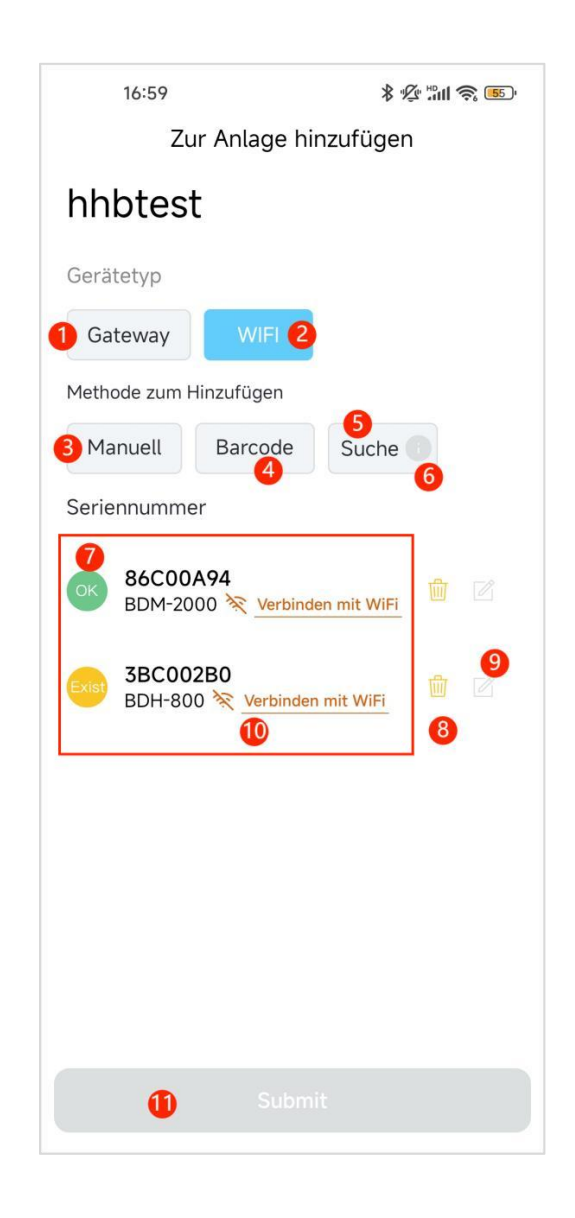

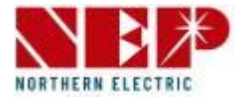

### WiFi-Gerät (Anleitung für P12)

Klicken Sie auf 8, um die aktuelle Seriennummer zu löschen

Bestätigen Sie die Eingabe mit "Yes"

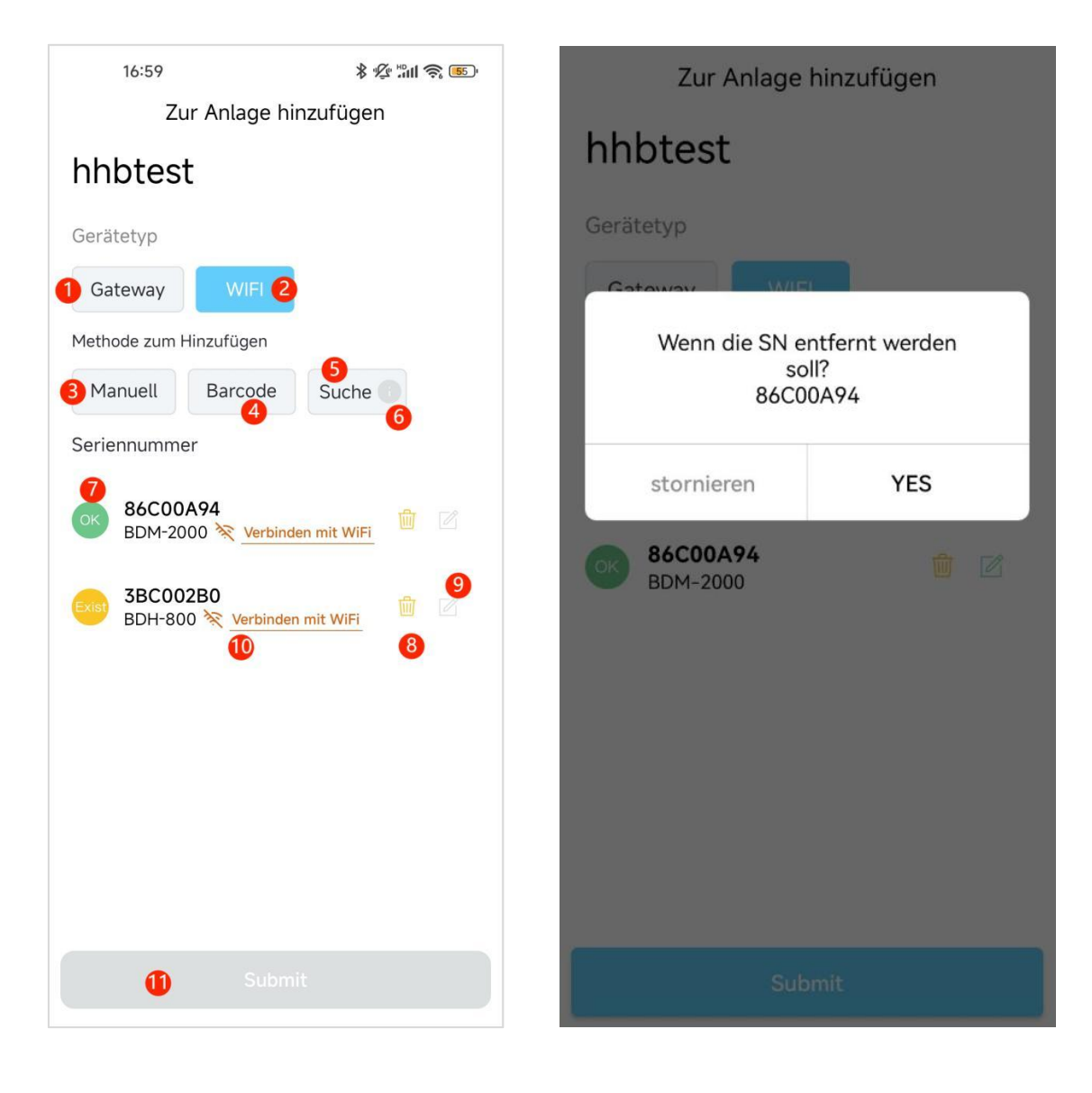

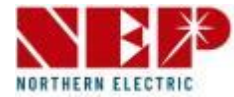

#### \* 1 1 3 5 16:59 Zur Anlage hinzufügen Zur Anlage hinzufügen hhbtest hhbtest Gerätetyp Gerätetyp WIFI 2 Gateway Gateway Methode zum Hinzufügen Methode zum Hinzufügen Barcode Manuell Suche Manuell Barcode Suche Seriennummer Seriennummer 86C00A94 BDM-2000 🔆 Verbinden mit WiFi 9 86C00A94 3BC002B0 BDM-2000 BDH-800 🔆 Verbinden mit WiFi 86C00A90 BDM-2000 🔆 Verbinden mit WiFi 1 Test des Verteilernetzes

WiFi-Gerät (Anleitung für P12)

• Klicken Sie auf 11, um Daten zu übermitteln (Dies kann nur erfolgen, wenn alle Eingaben korrekt sind

und keine Doppelvergabe vorliegt)

- Beispiel 1 (Abb. Links): Seriennummer bereits registriert

Der Status **Existiert (gelb)** bei Punkt 7 zeigt, dass das Gerät nicht eingereicht werden kann, da es bereits anderweitig registriert wurde.

- Beispiel 2 (Abb. Rechts): Seriennummer kann registriert werden

Der Status **OK (grün)** bei Punkt 7 zeigt, dass das Gerät eingereicht werden kann. Die Schaltfläche Submit/Senden zur Übermittlung der Daten wird angezeigt.

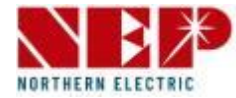

#### \* 1 1 3 5 16:59 Zur Anlage hinzufügen Zur Anlage hinzufügen hhbtest hhbtest Gerätetyp Gateway WIFI 2 Gateway Methode zum Hinzufügen Methode zum Hinzufügen BDM-WiFi unterstützt nur 2.4GHz WiFi. 3 Manuell Barcode WiFi Name Seriennummer WiFi Name 1 86C00A94 Passwort BDM-2000 🔆 Verbinden mit WiFi WLAN-Passwort eingeben 2 9 3BC002B0 BDH-800 🔆 Verbinden mit WiFi 8 Beginn 🔒 stornieren 🚺 1

### WiFi-Gerät (Anleitung für P12)

• Klicken Sie auf 10, um das Netzwerk für das Gerät zu konfigurieren

Das Bild rechts zeigt die Eingabemaske für die WLAN-SSID und das WLAN-Passwort:

- Wählen Sie ein verfügbares WLAN über das Menü rechts neben 1.

oder geben sie die WLAN-SSID über das Eingabefeld links von 1 manuell ein.

- Klicken Sie auf 2, um das WLAN-Passwort einzugeben

- Klicken Sie auf 3, um einen Konnektivitätstest durchzuführen und mit der WLAN-Konfiguration zu beginnen.

- Klicken Sie auf 4, um die Netzwerkeinrichtung abzubrechen.

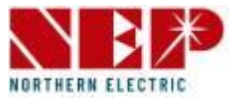

### WLAN-Konfiguration (Fortsetzung von vorheriger Seite Nr. 3)

- Führen Sie einen Konnektivitätstest durch und starten Sie die WLAN-Konfiguration durch Eingabe von Konto und Passwort.
- Wurde die Verbindung zum Netzwerk erfolgreich hergestellt, erhalten Sie eine kurze Bestätigung wie rechts gezeigt.

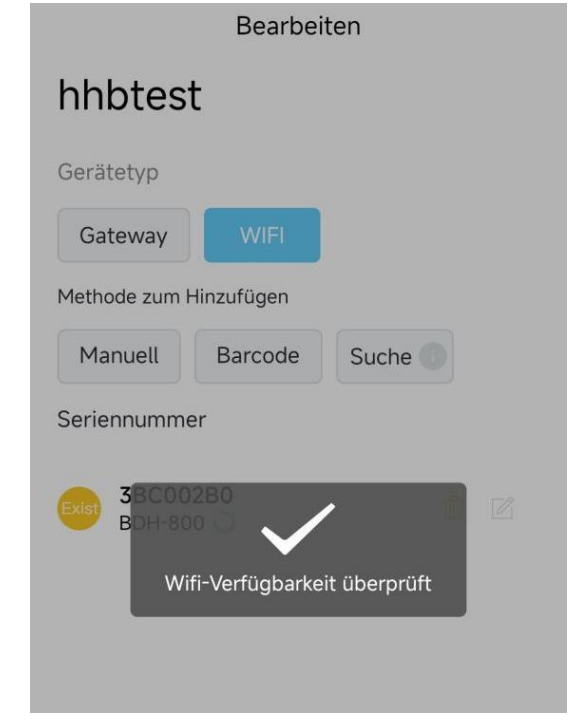

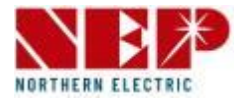

### **WLAN-Konfiguration**

- Beginnen Sie mit der Konfiguration, das Symbol im roten Feld im Bild dreht sich
- Nach dem Abschluss der Konfiguration werden Sie gefragt, ob ein Konnektivitätstest durchgeführt werden soll.
- Klicken Sie auf ,Confirm', um den Netzwerkstatus des Geräts zu überprüfen.
- Über einen Klick auf ,Cancel' wird der Test abgebrochen.

| Zu                     | ır Anlage hi       | nzufügen |  |
|------------------------|--------------------|----------|--|
| hhbtes                 | t                  |          |  |
| Gerätetyp              |                    |          |  |
| Gateway                | WIFI               |          |  |
| Methode zum ł          | Hinzufügen         |          |  |
| Manuell                | Barcode            | Suche    |  |
| Seriennumme            | er                 |          |  |
| 86C00<br>BDM-20        | <b>A94</b><br>0⊄ ⊂ |          |  |
| <b>3BC00</b><br>BDH-80 | 2B0<br>0 (_        |          |  |
|                        |                    |          |  |

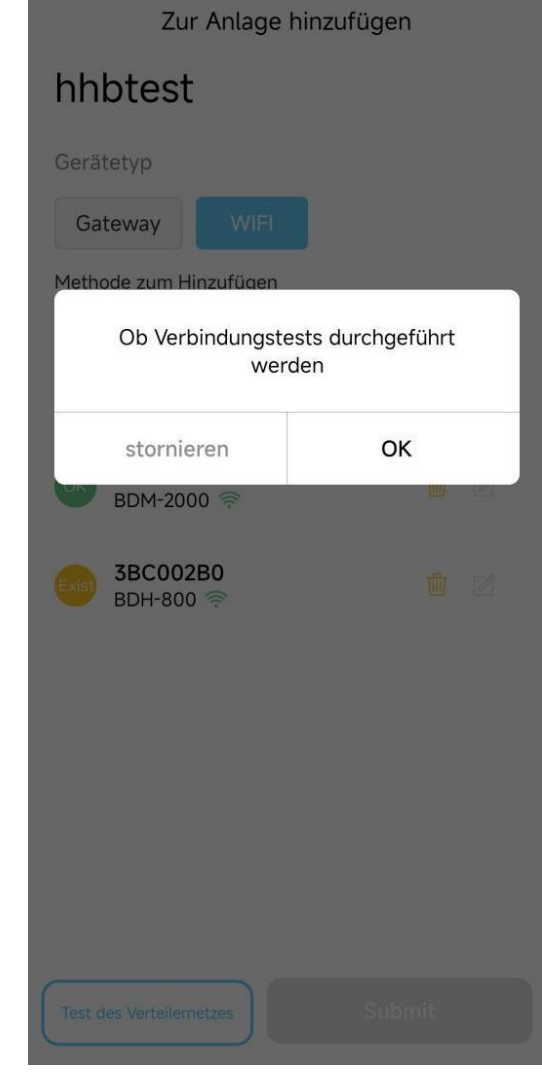

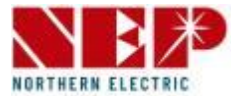

### **WLAN-Konfiguration**

Der Netzwerkstatus des Geräts ist normal

Die Abbildung zeigt das vom Endbenutzer angezeigte Ergebnis.

(Beim Installateur wir im roten Feld 1 die aktuelle Geräte-IP angezeigt).

• Klicken Sie auf 2 um einen erneuten Test der Netzwerkverbindung durchzuführen.

|               | Bearbeit     | ten    |
|---------------|--------------|--------|
| hhbtest       | -            |        |
| Gerätetyp     |              |        |
| Gateway       | WIFI         |        |
| Methode zum H | linzufügen   |        |
| Manuell       | Barcode      | Suche  |
| Seriennumme   | r            |        |
| BDM-20        | 00 🛜 Verbund | en 🔟 🗹 |
|               | 2            |        |

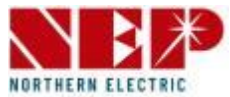

### WiFi-Gerät (Anleitung für P12)

- Bei erfolgreicher Erstellung erhalten Sie folgende Ausgabe.
- Klicken Sie auf 1, um zurück zur Startseite zu gelangen.
- Klicken Sie auf 2, um zur Seite mit den Gerätedetails zu wechseln.

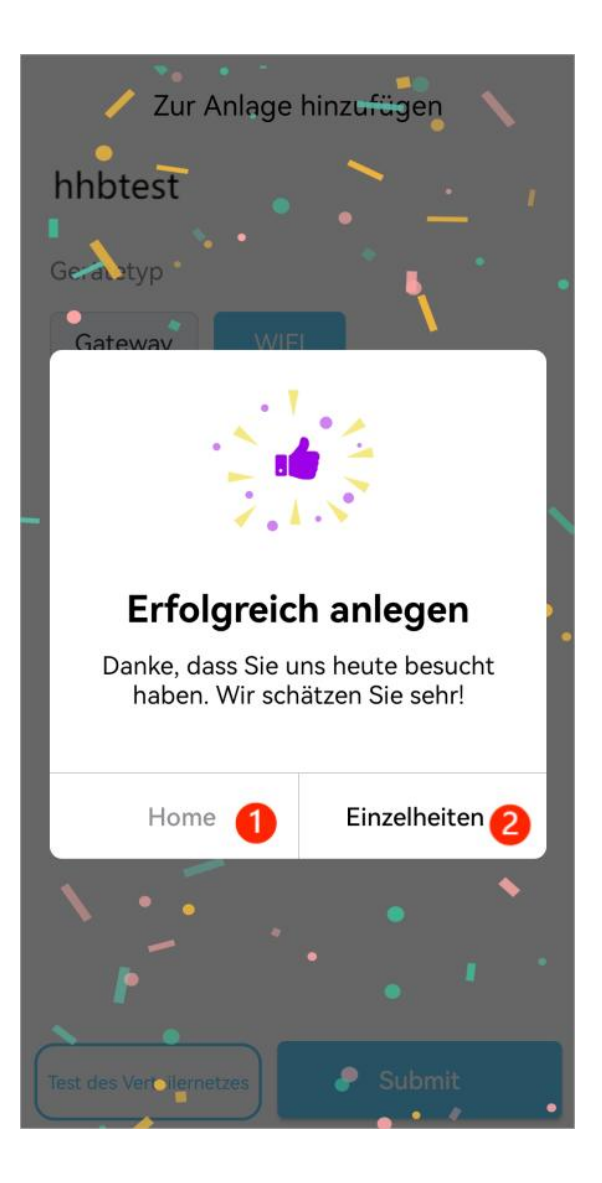

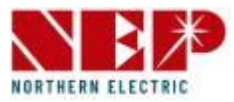

#### Tab-Leiste

Über die Tab-Leiste erhalten Sie Zugriff auf die drei Hauptseiten der App.:

- Die Installationsstandort-Einstellungen (Site)
- Schnellwerkzeuge,
- und Benutzer-Einstellungen.

Das ausgewählte Element wird grün markiert.

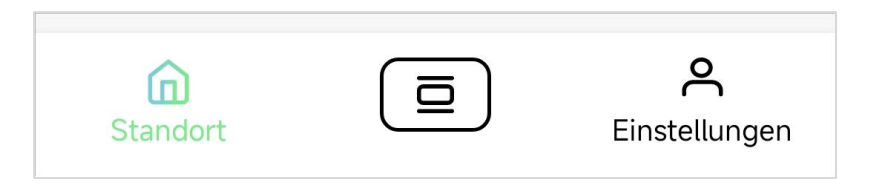

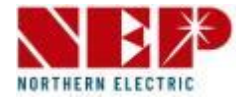

### Installationsstandort-Einstellungen (Site)

• Auf der Site-Seite werden die Installationsstandorte des Benutzers gelistet

Das Bild links zeigt den aktuellen Status der Installationsstandorte.

- Android: Wahlen Sie ein Element aus und halten Sie es gedrückt.
  - Bearbeiten und Löschen wird angezeigt.
- iOS: Wischen Sie ein Element nach links.
   Bearbeiten und Löschen wird angezeigt.
- Klicken Sie auf ,Bearbeiten', um den gewählten
   Installationsstandort zu bearbeiten. (-> Weitere
   Informationen im Kapitel Erstellen eines
   Installationsstandorts)

- Klicken Sie auf ,Löschen', um den gewählten Installationsstandort zu löschen

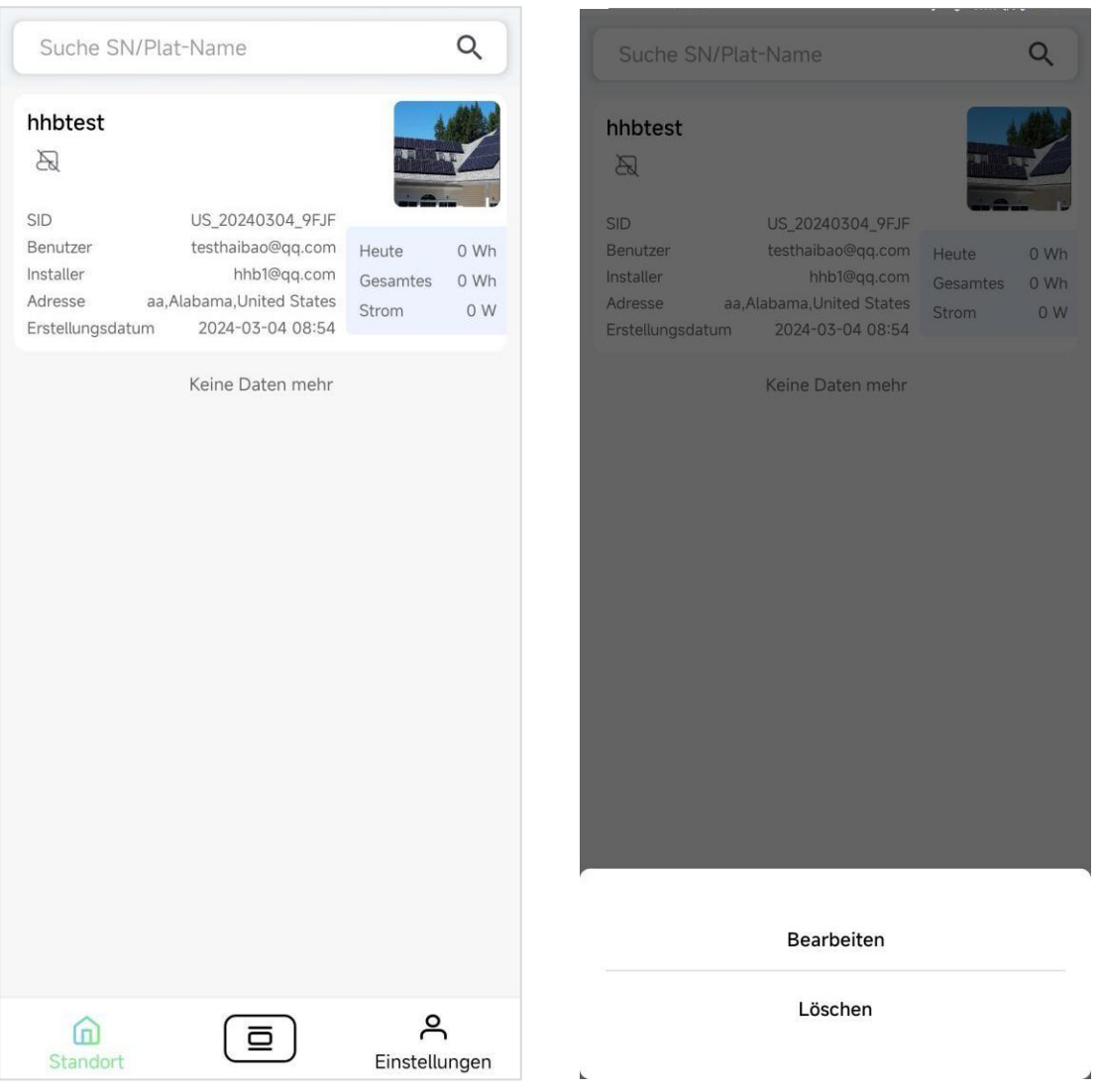

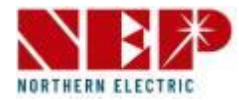

#### Website

 Auf der Seite ,Site' werden die Installationsstandorte des Benutzers angezeigt Das Bild zeigt die Liste ohne Einträge Klicken Sie auf ,ADD SITE', um einen neuen Installationsstandort zu erstellen.

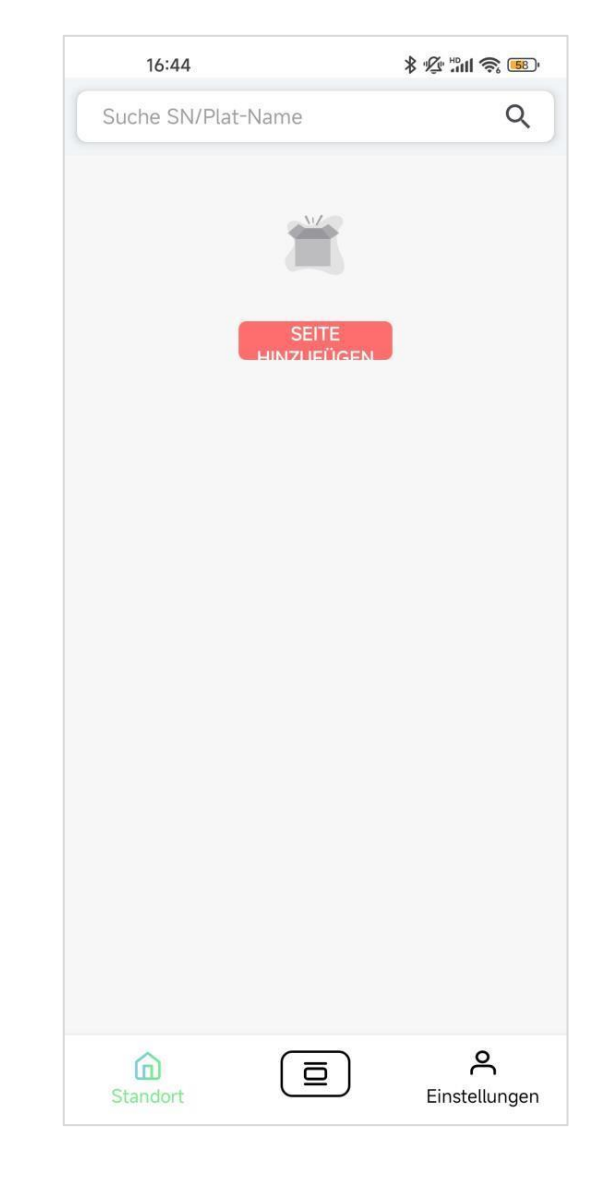

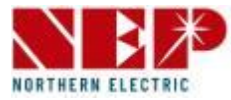

#### Schnelltools

- Klicken Sie auf die mittlere Schaltfläche der Registerkartenleiste, um die Schnellwerkzeuge anzuzeigen
- Klicken Sie auf 1, um zur Seite zum Erstellen eines Installationsstandorts zu springen
- Klicken Sie auf 2, um zur Seite ,Gerät hinzufügen' zu springen
- Klicken Sie auf 3, um zur WLAN-Konfigurationsseite zu springen
- Klicken Sie auf 4, um in den AP-Modus zu wechseln
- Klicken Sie auf 5, um in den AT-Modus zu wechseln
- Klicken Sie auf 6, um den Tab Schnellwerkzeuge zu schließen

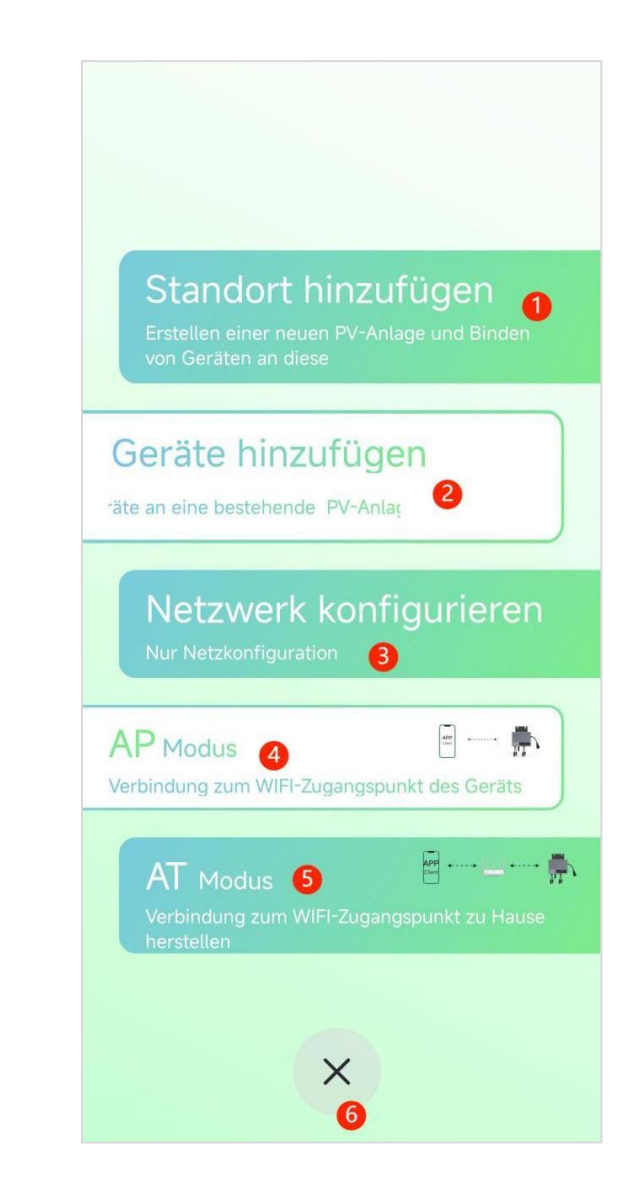

## Benutzeroberfläche – Schnellwerkzeug Gerät hinzufügen

springen

springen

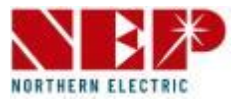

#### Gerät hinzufügen Schnellwerkzeug (Anleitung für P29) 1 Wählen Sie eine aus > • Klicken Sie auf 2, um zur Seite ,Gerät hinzufügen' zu Standort hinzufügen 👝 WIFI Das Bild rechts zeigt die Seite ,Gerät hinzufügen'. Sie haben noch keine PV-Anlage ausgewählt, bitte wählen Sie zuerst Geräte hinzufügen eine PV-Anlage - 1 Aufforderung zur Auswahl eines räte an eine bestehende PV-Anlag Installationsstandorts OK stornieren - Klicken Sie auf 2, um zur Site-Auswahlseite zu Netzwerk konfigurieren Nur Netzkonfiguration (3) ···· · AP Modus (4) Verbindung zum WIFI-Zugangspunkt des Geräts APP +.... + .... +.... # AT Modus (5) X 6

### Benutzeroberfläche - Schnellwerkzeug Gerät hinzufügen

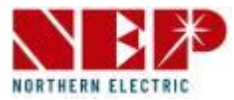

#### Schnellwerkzeug Gerät hinzufügen (Fortsetzung von der vorherigen Seite)

- Klicken Sie auf 1, um nach Installationsstandorten zu suchen.
- Klicken Sie auf 2, um einen Installationsstandort auszuwählen. Nach der Auswahl wird das Symbol grün
- Klicken Sie auf 3, um Ihre Auswahl zu bestätigen

| ÷      | Wählen Sie eine                             | PV-Anlag | je    |
|--------|---------------------------------------------|----------|-------|
| Name   | e der PV-Anlage                             | 0        | Suche |
| ⊘<br>2 | hhbtest<br>sid:US_20240304_9FJF<br>86c00a94 |          |       |
|        |                                             |          |       |
|        |                                             |          |       |

#### Gerät hinzufügen (Fortsetzung von der vorherigen Seite)

- 1 zeigt den Namen des ausgewählten Installationsstandorts an Durch erneutes Klicken können Sie den Installationsstandort erneut auswählen
- 2 zeigt die hinzugefügten Gerätetypen an
- Wenn mit dem Installationsstandort bereits Geräte verknüpft wurden, muss der

Typ mit den bereits existierenden Geräten konsistent sein.

- Bereits mit dem Installationsstandort verknüpfte Geräte werden unter Punkt 3 gezeigt.

Das weitere Vorgehen finden Sie im Kapitel ,Erstellen eines Installationsstandorts'.

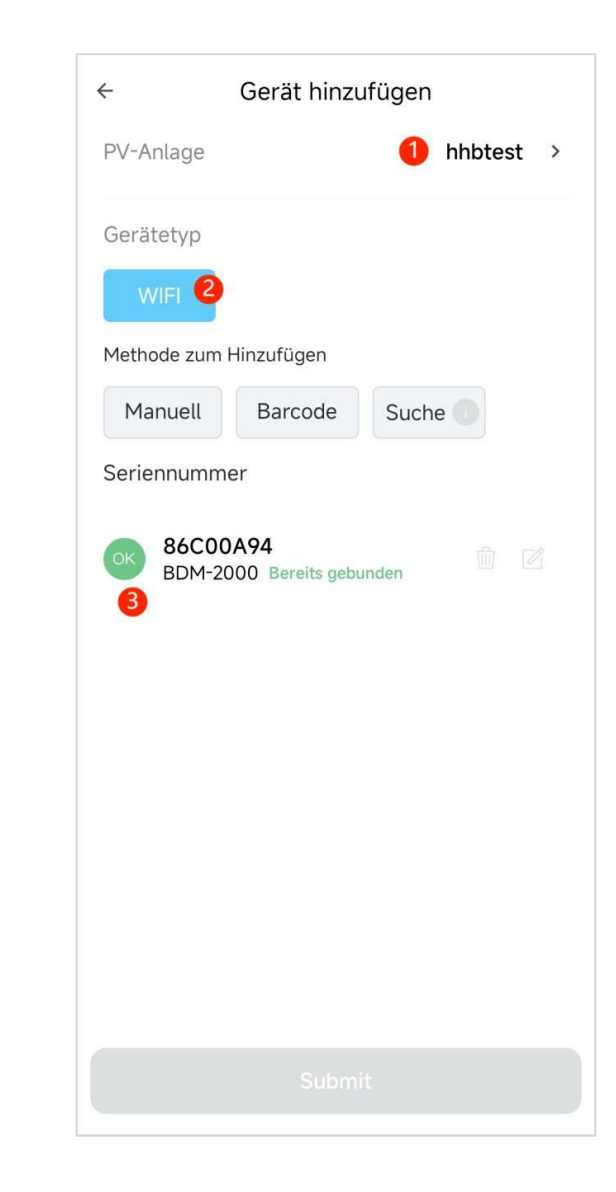

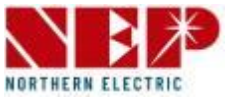

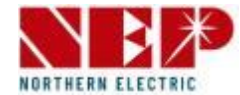

#### Schnellwerkzeug (Anleitung für P29) Erinnerung 4 BDM-600/800/1K/2K/BDH-800 Trennen Sie den AC-Anschluss Klicken Sie auf 3, um zum Schnellwerkzeug WLAN-BDM-2000 BDM-600 BDM-800 BDM-1000 Standort hinzufügen 👝 Konfiguration zu springen NER Das Bild rechts zeigt die Hilfe-Seite mit den Geräte hinzufügen Informationen räte an eine bestehende PV-Anlag wie Sie das Gerät in den WLAN-Verbindungsmodus • BDS-1000 Schneller Druck auf die RESET-Taste für 3 Mal und Bestätigung des Blinkens der LED Netzwerk konfigurieren setzen. Nur Netzkonfiguration (3) AP Modus Verbindung zum WIFI-Zugangspunkt des Geräts AT Modus (5) X 0 6

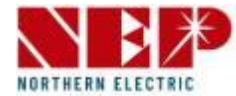

### WLAN-Konfiguration (Fortsetzung von der vorherigen Seite)

- Klicken Sie auf 1, um den Netzwerknamen (WLAN-SSID) manuell einzugeben.
- Klicken Sie auf 2, um das WLAN-Passwort einzugeben
- Klicken Sie auf 3, um die Liste sichtbarer WLAN-Netze anzuzeigen
- Klicken Sie auf 4, um mit dem nächsten Schritt fortzufahren

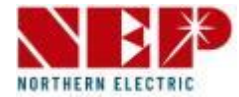

# **1**<sup>0</sup> Gerät auswählen $\leftarrow$ Keine Nep-Geräte gefunden 2 B

#### WLAN-Konfiguration (Fortsetzung von der vorherigen Seite)

- Wählen Sie die Geräte aus, die eine Netzwerkverbindung erfordern.
- Klicken Sie 1 um eine erneute Suche nach netzwerkfähigen Geräten in der Nähe zu starten.
- Klicken Sie auf 2, um Geräte manuell hinzuzufügen.

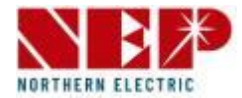

### Schnelle WLAN-Konfiguration (Fortsetzung von der vorherigen Seite)

- Geräte manuell hinzufügen
- Klicken Sie auf 1, um ein Geräte-Netzwerk aus der WLAN-Übersicht ihres Android / iOS-Smartphones auszuwählen.
- Wählen Sie das WLAN des Gerätes aus, mit dem Sie eine Verbindung herstellen möchten und kehren Sie zur App NEPViewer zurück

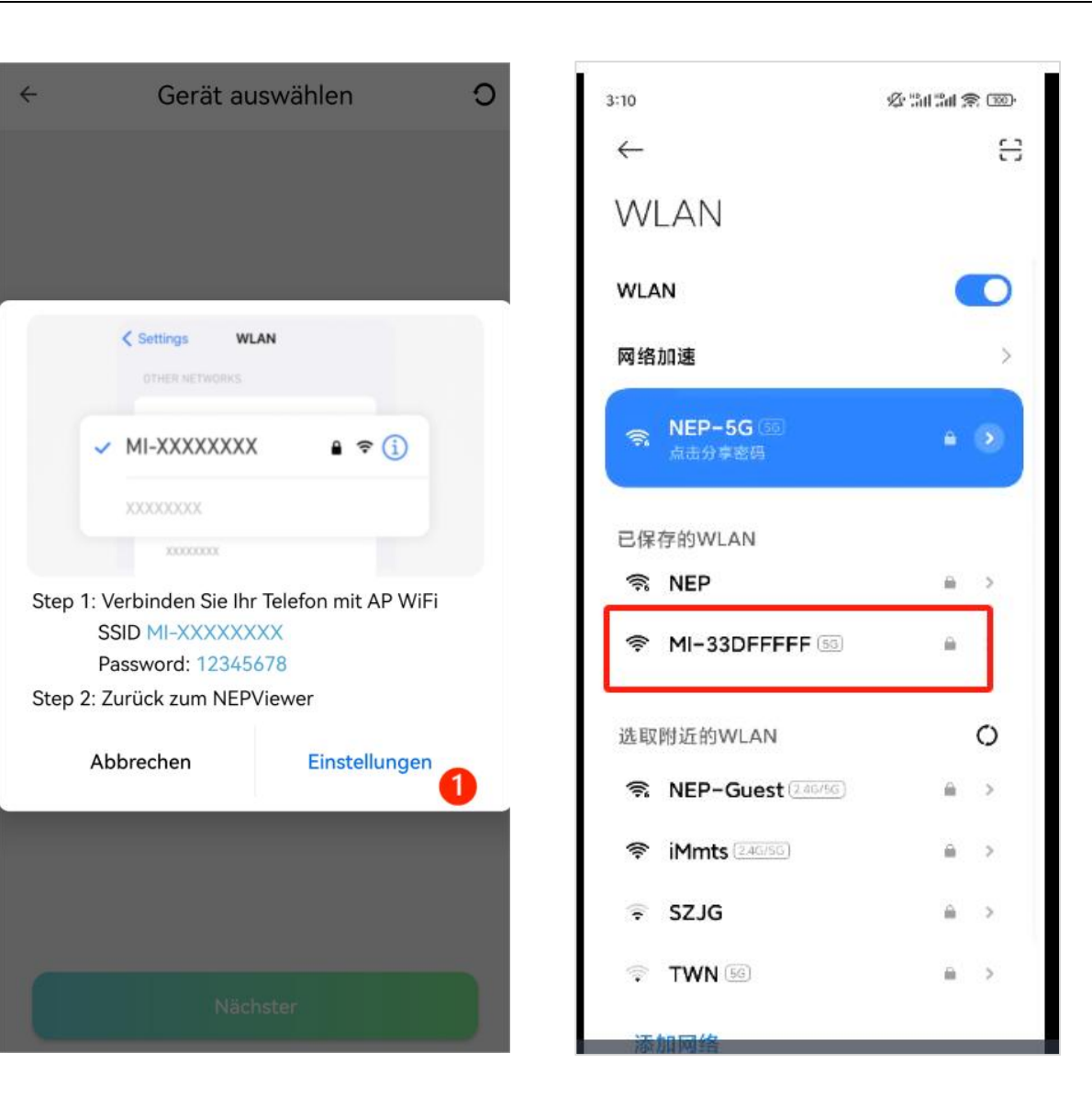

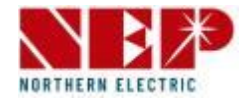

### Schnelle WLAN-Konfiguration (Fortsetzung von der vorherigen Seite)

in der App NEPViewe:

- Klicken Sie auf 1, um die Netzwerkkonfiguration zu starten

Das Bild rechts zeigt das Ergebnis der Konfiguration

- Das blaue Häkchen bei 1 zeigt, dass die Konfiguration erfolgreich war.

- Klicken Sie auf 2, um einen Test der Verbindung zu starten.

|             | Konfiguration |   |            | Konfiguration |        |  |
|-------------|---------------|---|------------|---------------|--------|--|
| MI-3BCF00A0 | BDH-800       | G | MI-3BCF00A | .0 BDH-800    | 0      |  |
|             |               |   |            |               |        |  |
|             |               |   |            |               |        |  |
|             |               |   |            |               |        |  |
|             |               |   |            |               |        |  |
|             |               |   |            |               |        |  |
|             |               |   |            |               |        |  |
|             |               |   |            |               |        |  |
|             |               |   |            |               |        |  |
|             |               |   |            |               |        |  |
|             |               |   |            |               |        |  |
|             |               |   |            |               |        |  |
|             | Konfiguration |   | Done       | 8             | TEST 2 |  |

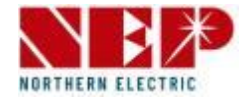

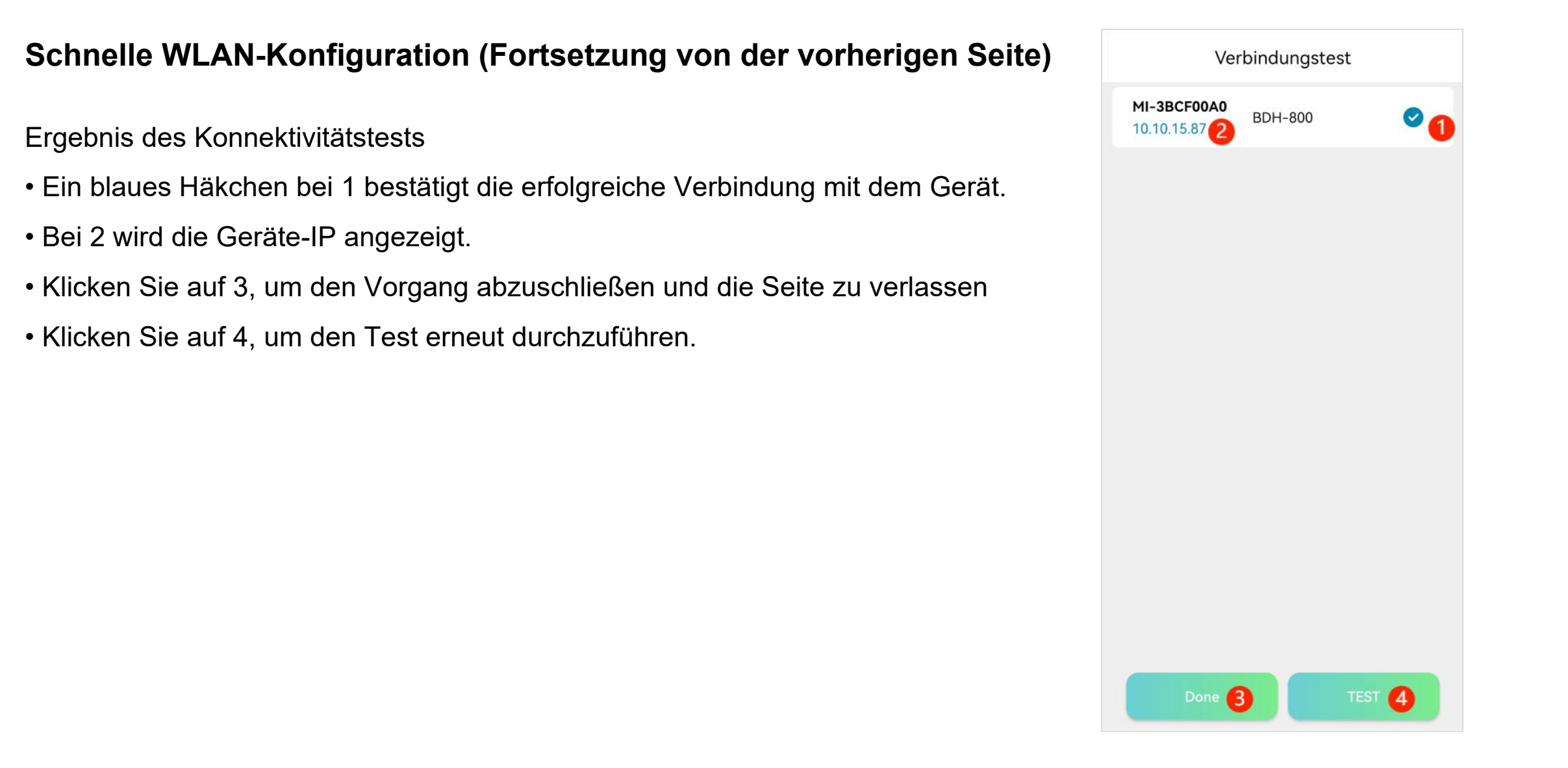

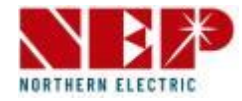

### AP-Modus (Anleitung für P29)

- Klicken Sie auf 4, um in den AP-Modus zu wechseln.
   Sie müssen das gewünschte Gerät manuell aus der
   WLAN-Übersicht ihres Android / iOS-Smartphones
   auswählen, um eine Verbindung herzustellen.
- Klicken Sie auf 1, um die WLAN-Einstellungen des Smartphones zu öffnen.
- Wählen Sie das gewünschte WLAN-Gerät aus, mit dem Sie eine Verbindung herstellen möchten.
- Wechseln Sie zurück zur App NEPViewer

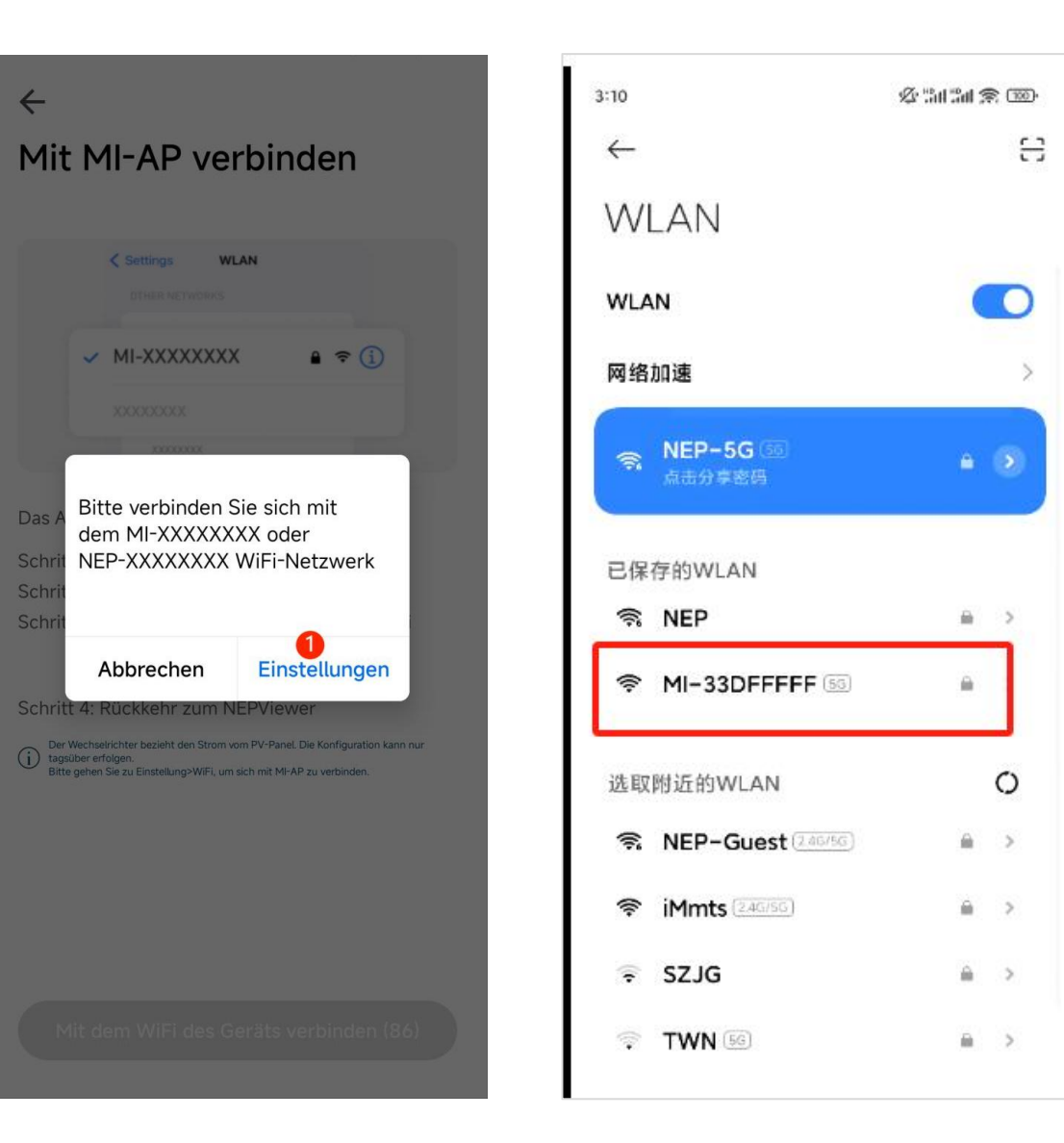

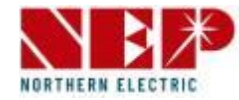

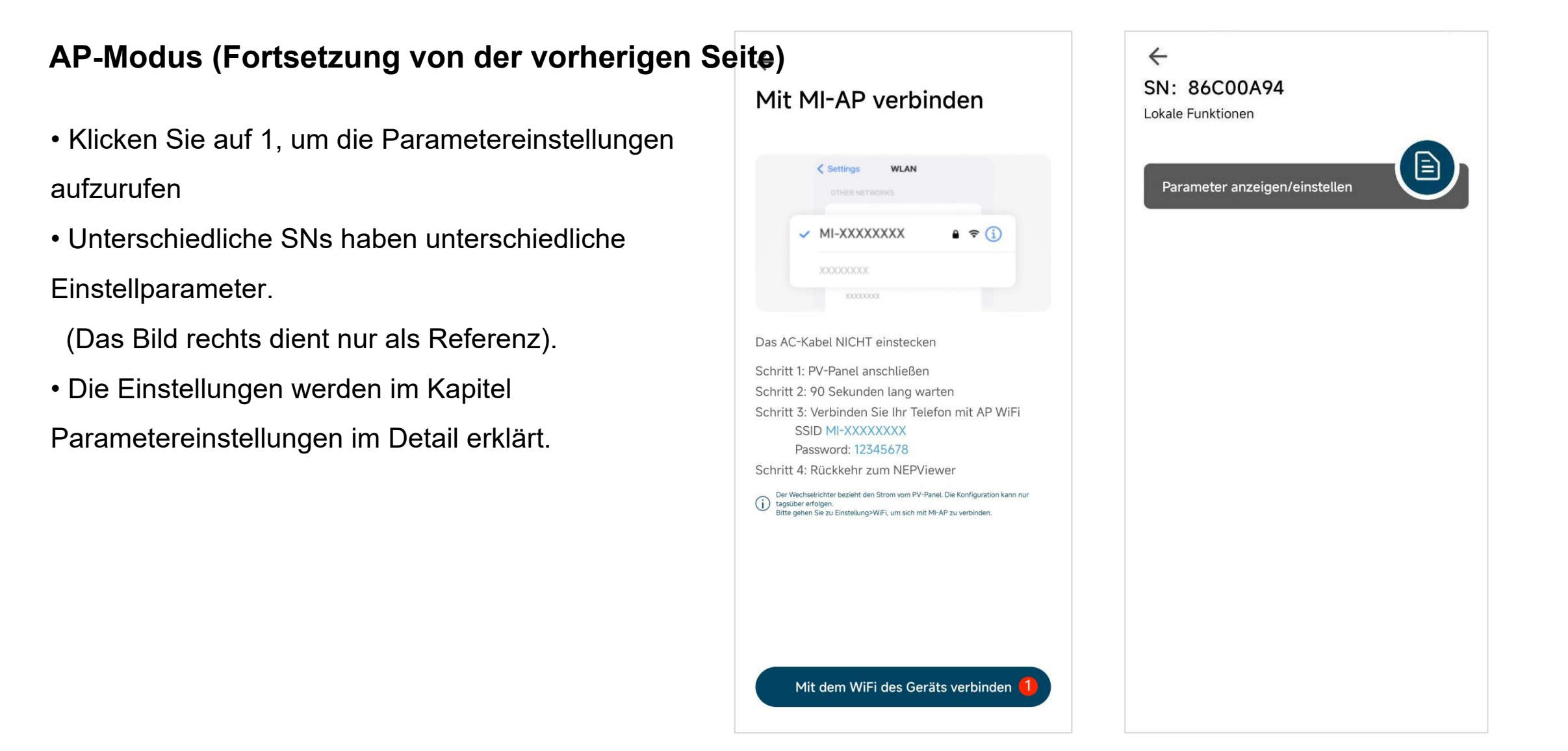

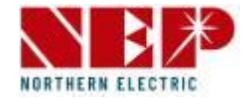

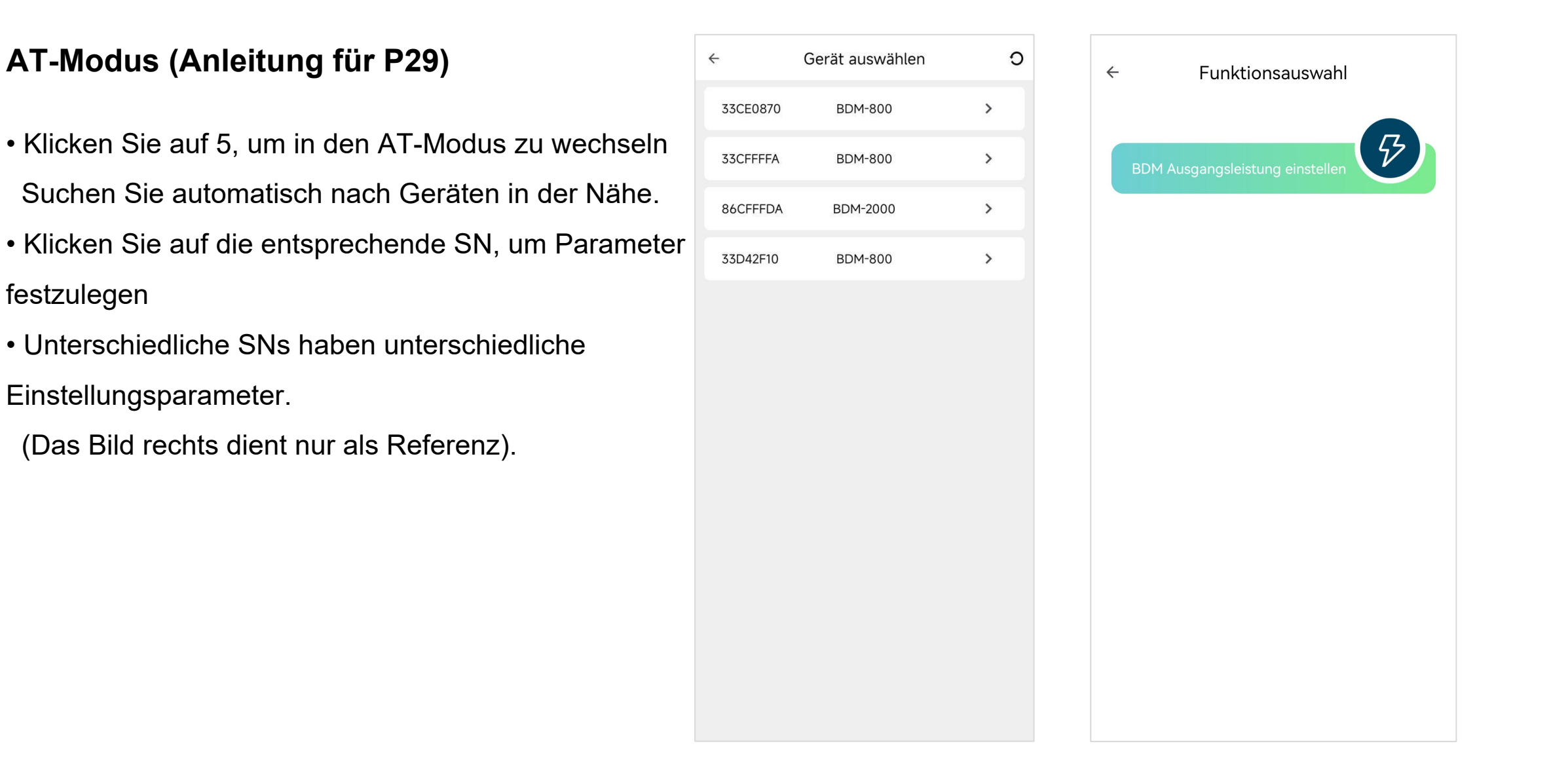

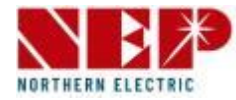

#### Einstellung

- Klicken Sie auf 1, um zur Wechselrichter-Einstellungsseite zu springen.
   Informationen zur Bedienung finden Sie auf Seite 39–41
- Klicken Sie auf 2, um zur Seite "Gerät hinzufügen" zu springen.
   Informationen zur Bedienung finden Sie auf Seite 30–32
- Klicken Sie auf 3, um zu den Einstellungen für persönliche Informationen zu springen

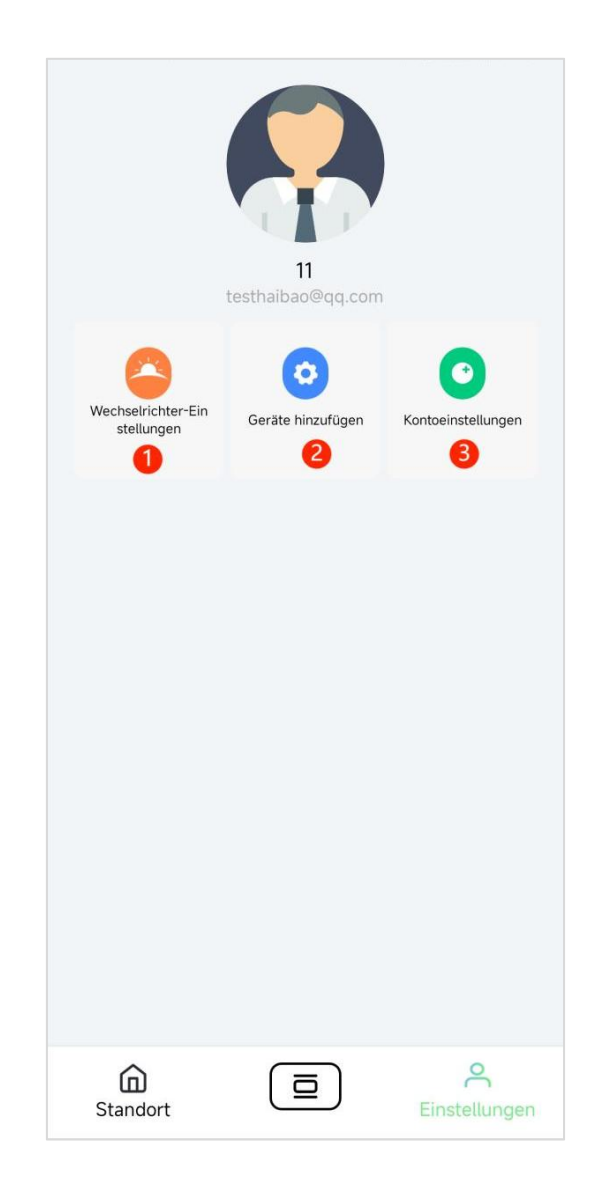

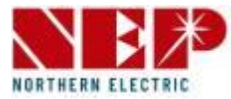

#### Einstellung

- Persönliche Informationseinstellungen
- Klicken Sie auf 1 "Abmelden", um sich abzumelden und zur Anmeldeseite zu springen
- Klicken Sie auf 2, um das aktuelle Benutzerkonto zu löschen und keine Daten mehr zu speichern.
- Klicken Sie auf 3/4/5/6, um zu den entsprechenden Einstellungen für den Benutzerzugang zu springen
- Klicken Sie auf 7, um die in der App verwendete Sprache zu wechseln.

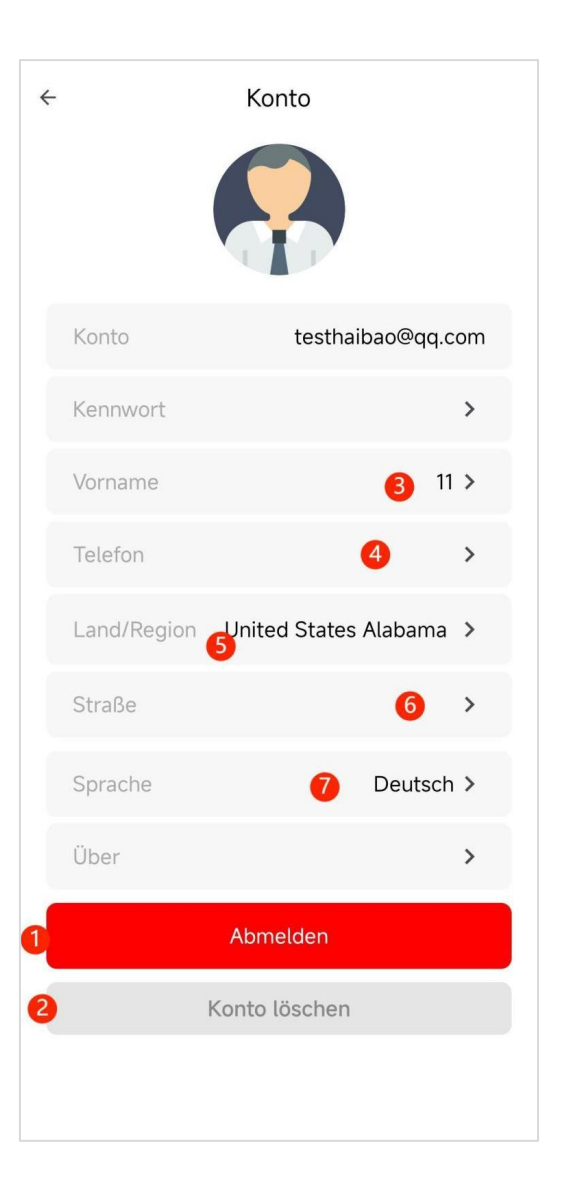

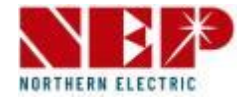

- Anpassung der BDM-Ausgangsleistung
- Das Bild unten zeigt die Funktionstaste
- Das Bild rechts zeigt die Einstellungsseite für Android und IOS (identisch)

| <b>B</b><br>St | <b>DM-800</b><br>N:33C80088 |  |
|----------------|-----------------------------|--|
|                | Einstellungen               |  |
|                | Aktuelle Geräteleistung 🜔 W |  |
|                | 600                         |  |
|                |                             |  |
|                | Speichern                   |  |
|                |                             |  |
|                |                             |  |

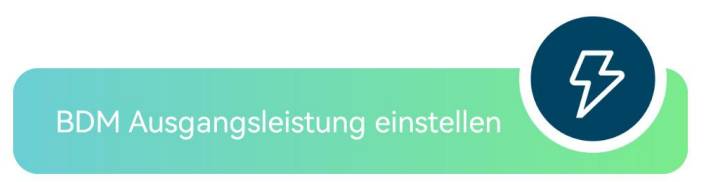

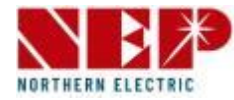

- Parameter anzeigen/einstellen
- Das Bild unten zeigt die Funktionstaste
- Das Bild rechts zeigt die Einstellungsseite für Android und IOS (identisch)

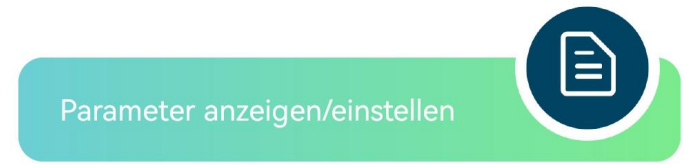

| Nechselrichter-Param                                                                                                    | eter anzeigen   bearbeiter                                                                           |
|----------------------------------------------------------------------------------------------------|----------------------------------------------------------------------------------------------------|
| Spannungsbereich                                                                                                    |                                                                                                    |
| 221V - 270V                                                                                                    | /                                                                                                    |
|                                                                                                    | Überspannungsschutz                                                                                  |
| 170V - 219V                                                                                                    | /                                                                                                    |
|                                                                                                    | Unterspannungsschutz                                                                                 |
| 0.05-0.25                                                                                                    | 1                                                                                                    |
|                                                                                                    | Tipp Zeit für Schutz                                                                                 |
| Nennfrequenz                                                                                                    |                                                                                                    |
|                                                                                                    |                                                                                                    |
| 60Hz                                                                                                    |                                                                                                    |
|                                                                                                    |                                                                                                    |
| -                                                                                                    |                                                                                                    |
| Frequenzbereich                                                                                                    |                                                                                                    |
| Frequenzbereich<br>60.1-64.5                                                                                                | ,                                                                                                    |
| Frequenzbereich<br>60.1-64.5                                                                                                | Überfrequenzschutz                                                                                   |
| Frequenzbereich<br>60.1-64.5<br>55.5-59.9                                                                                   | Überfrequenzschutz                                                                                   |
| Frequenzbereich<br>60.1-64.5<br>55.5-59.9                                                                                   | Überfrequenzschutz<br>VDerfrequenzschutz                                                             |
| Frequenzbereich<br>60.1-64.5<br>55.5-59.9<br>0.05-0.25                                                                      | Überfrequenzschutz                                                                                   |
| Frequenzbereich<br>60.1-64.5<br>55.5-59.9<br>0.05-0.25                                                                      | Überfrequenzschutz<br>Unterfrequenzschutz<br>Unterfrequenzschutz                                     |
| Frequenzbereich           60.1-64.5           55.5-59.9           0.05-0.25           Wiedereinschaltung                    | Überfrequenzschutz<br>Unterfrequenzschutz<br>Tipp Zeit für Schutz                                    |
| Frequenzbereich<br>60.1-64.5<br>55.5-59.9<br>0.05-0.25<br>Wiedereinschaltung<br>60 - 300                                    | Überfrequenzschutz<br>Unterfrequenzschutz<br>Tipp Zeit für Schutz                                    |
| Frequenzbereich           60.1-64.5           55.5-59.9           0.05-0.25           Wiedereinschaltung           60 - 300 | Überfrequenzschutz<br>Unterfrequenzschutz<br>Tipp Zeit für Schutz<br>Zeitraum der Wiedereinschaltung |
| Frequenzbereich<br>60.1-64.5<br>55.5-59.9<br>0.05-0.25<br>Wiedereinschaltung<br>60 - 300                                    | Überfrequenzschutz<br>Unterfrequenzschutz<br>Tipp Zeit für Schutz<br>Zeitraum der Wiedereinschaltung |

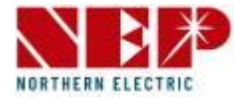

- Leistungskontrollgrenze
- Das Bild unten zeigt die Funktionstaste
- Das Bild rechts zeigt die Einstellungsseite für Android und IOS (identisch)

| BDZN-WIFI<br>SN:F0C00002         |
|----------------------------------|
| Einstellungen                    |
| Leistungssteuerungsgrenze: 190 W |
| 0 800                            |
|                                  |
|                                  |
|                                  |
| Speichern                        |
|                                  |
|                                  |
|                                  |
|                                  |

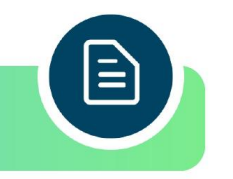

- Aktualisierung
- Das Bild unten zeigt die Funktionstaste
- Das Bild rechts zeigt die Android-Einstellungen
- Unter iOS wird diese Funktion noch nicht unterstützt

| ← Upg            | Jrade    |
|------------------|----------|
| SN               | F0C00002 |
| Aktuelle Version | 152 >    |
| Upg              | rade     |
|                  |          |

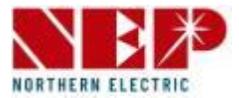

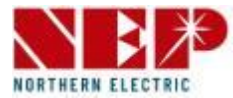

- RTC-Zeit anpassen
- Das Bild unten zeigt die Funktionstaste
- Das Bild rechts zeigt die Einstellungsseite für Android und IOS (identisch)

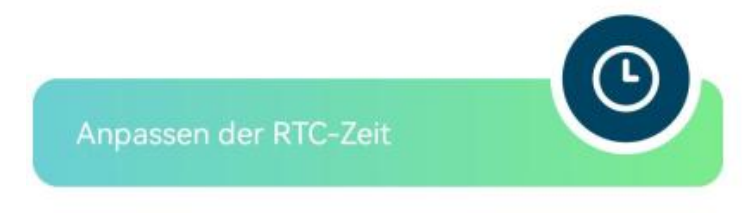

| ←<br>SN:<br>RTC-Ze | <b>3BC045</b><br>it einstellen | D0                |    |  |
|--------------------|--------------------------------|-------------------|----|--|
|                    | ☐ →<br>Syn<br>by Ce            | ြ<br>C<br>ell Pho | ne |  |
| Ma                 | nuell eins                     | tellen            |    |  |
|                    | 4                              | 14                | AM |  |
|                    | 5 :                            | 15                | PM |  |
|                    | 6                              | 16                |    |  |
|                    |                                |                   |    |  |

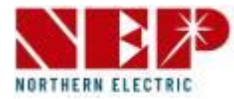

- Wechselrichterplanung
- Das Bild unten zeigt die Funktionstaste
- Das Bild rechts zeigt die Einstellungsseite f
  ür Android und IOS (identisch)

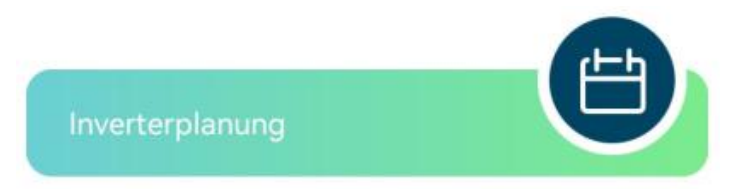

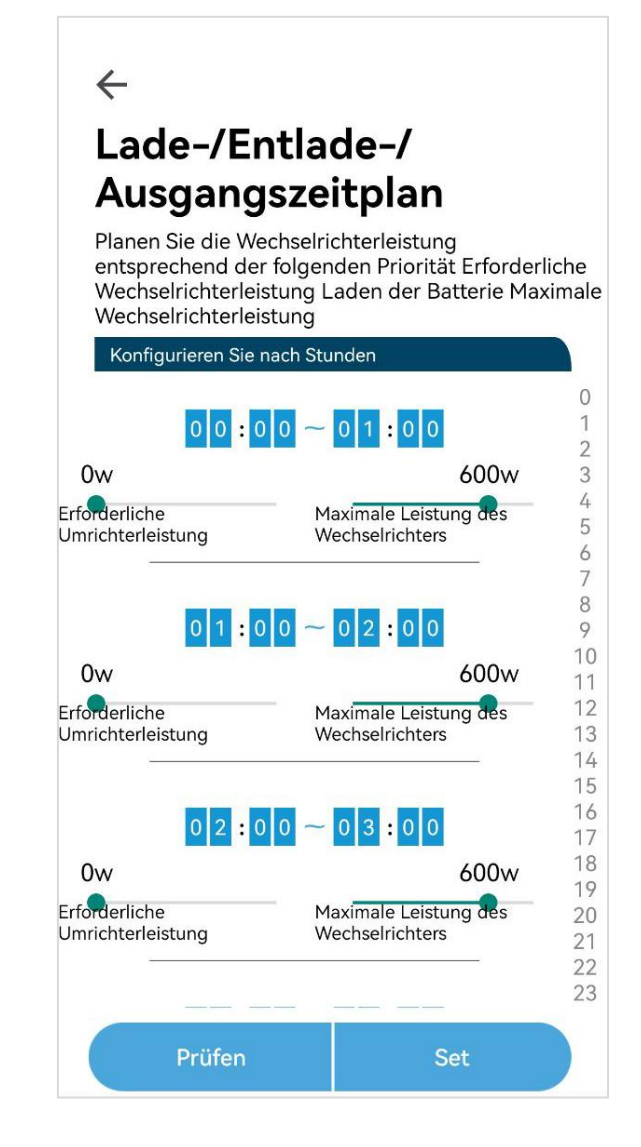